#### **MANUAL DE USO APP COFARSUR** Exclusiva para Clientes

COFARSUR

Ingresal

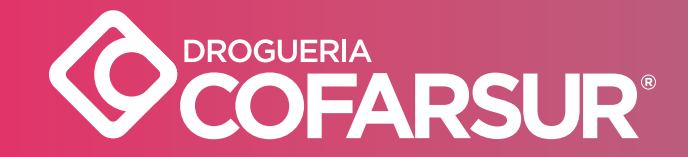

## **1- BUSCÁ TU TIENDA APP**

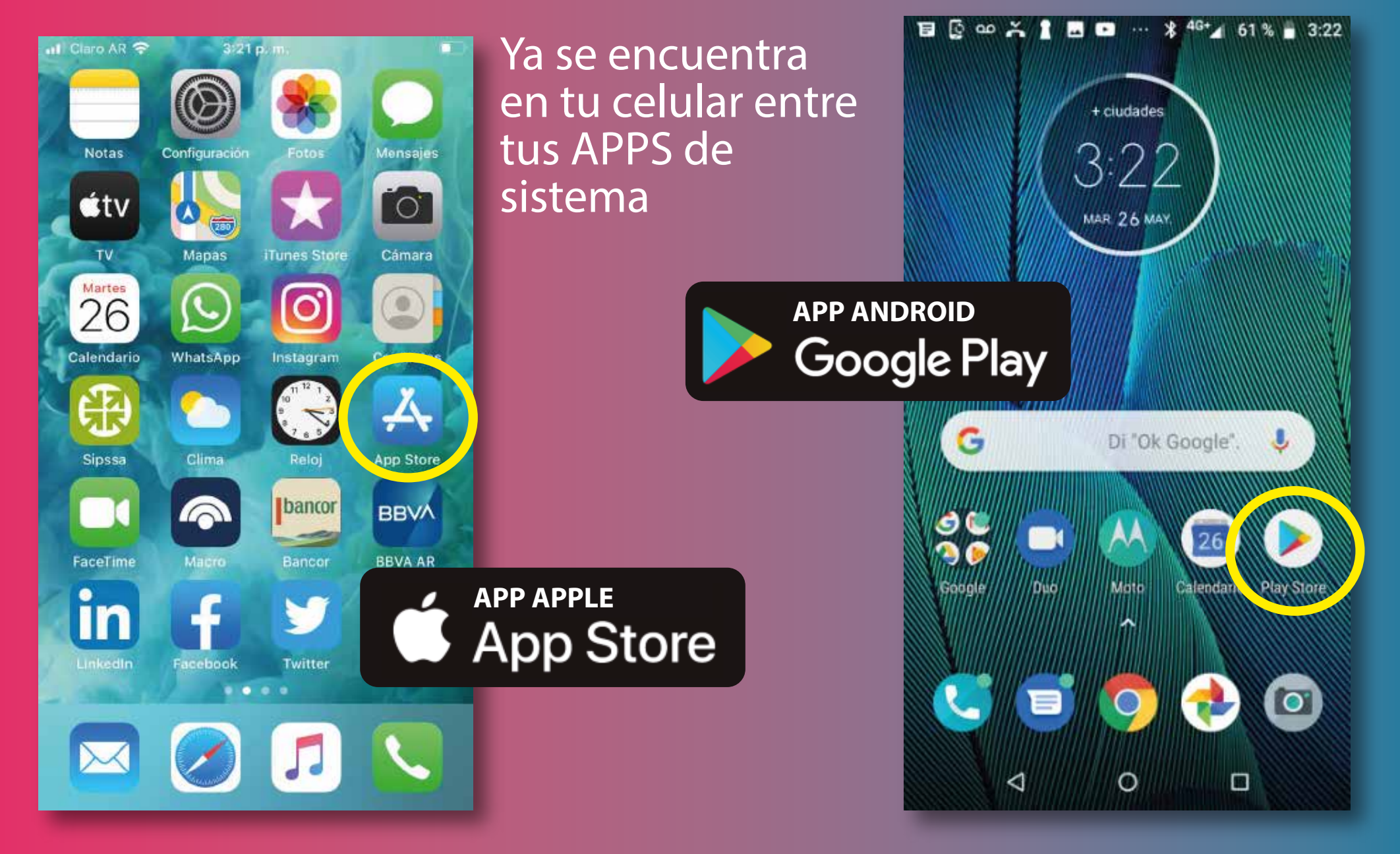

## 2- DESCARGÁ LA APP

Q

Buscar

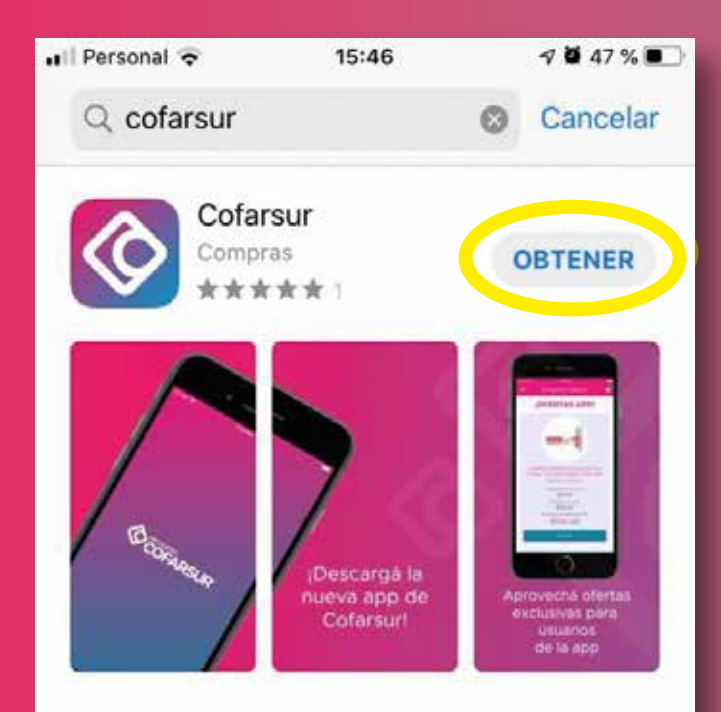

Apps

Juegos

Arcade

Hov

Una vez dentro de tu tienda, colocá en el buscador nuestra marca **COFARSUR**, y luego hacé clic (según la tienda) en la opción de **OBTENER** o **INSTALAR.** 

Dependiendo de tu conexión a internet puede demorar unos minutos.

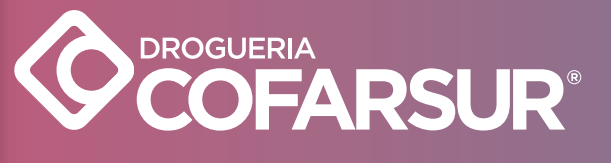

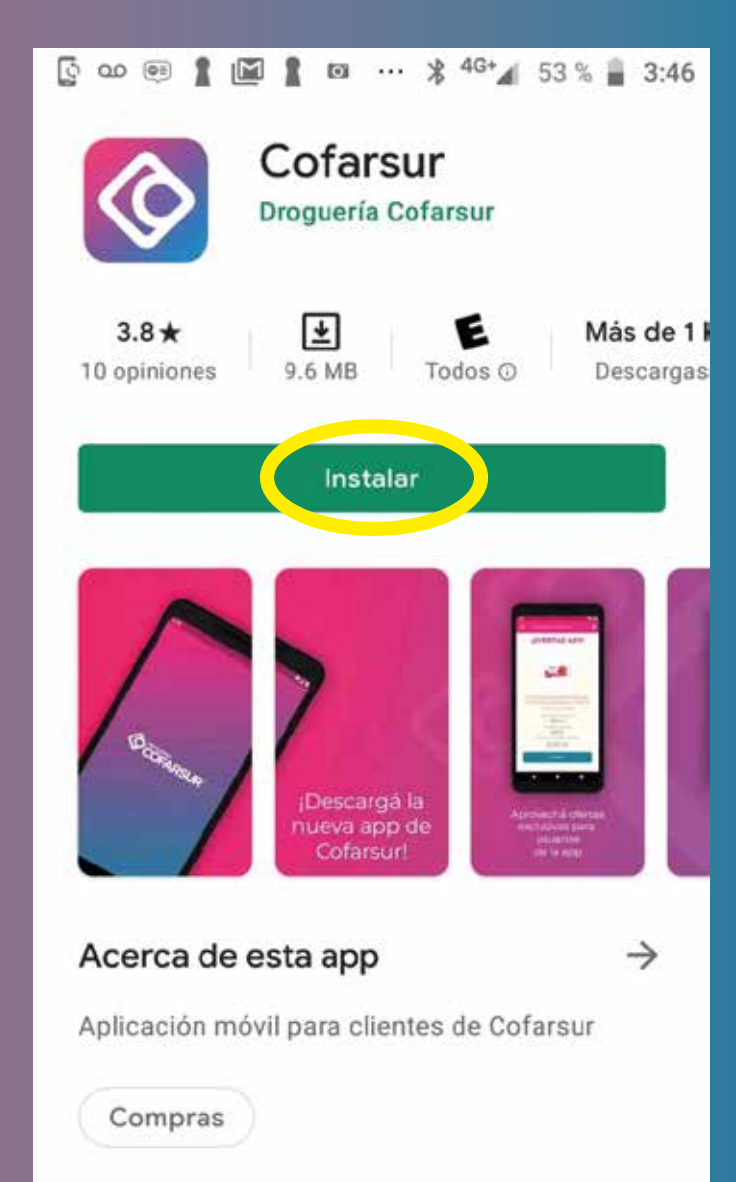

0

<

## **3-ABRÍ LA APP**

I Claro AR 🗢 3121 p.m. Configuración Mensajes Notas 0 **ú**tv TV Mapas Cámara **iTunes Store** Martes 26 Calendario WhatsApp Contactos æ Sipssa Clima Reloi App Store bancor BBVA 6 FaceTime Macro Twitter Cofarsur Facebook . . .

La primera vez que instales la App podrás abrirla, directamente, desde la tienda. Una vez descargada a tu celular, podrás abrirla buscando el Logo de Cofarsur entre tus Apps y hacerle clic.

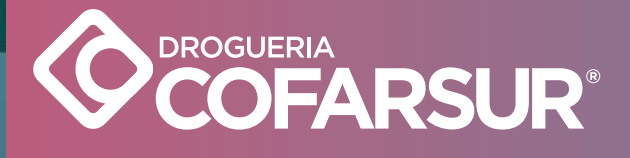

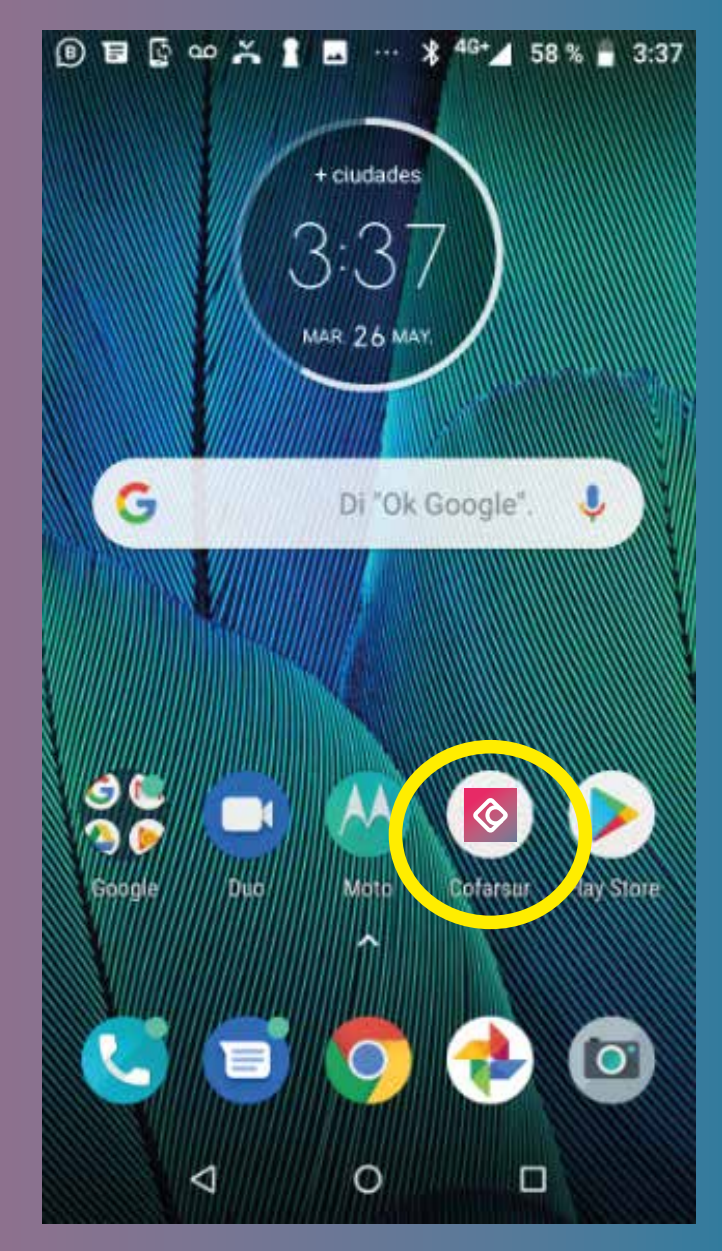

## **4- INGRESÁ**

Abrí la App descargada en tu celular y accedé completando tu mismo usuario y clave del Sistema Cofarsur, luego hacé clic en INGRESAR

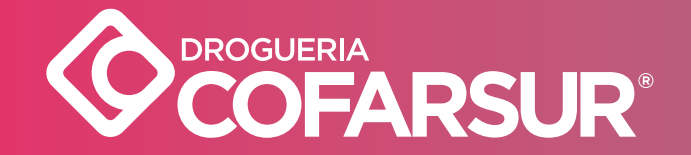

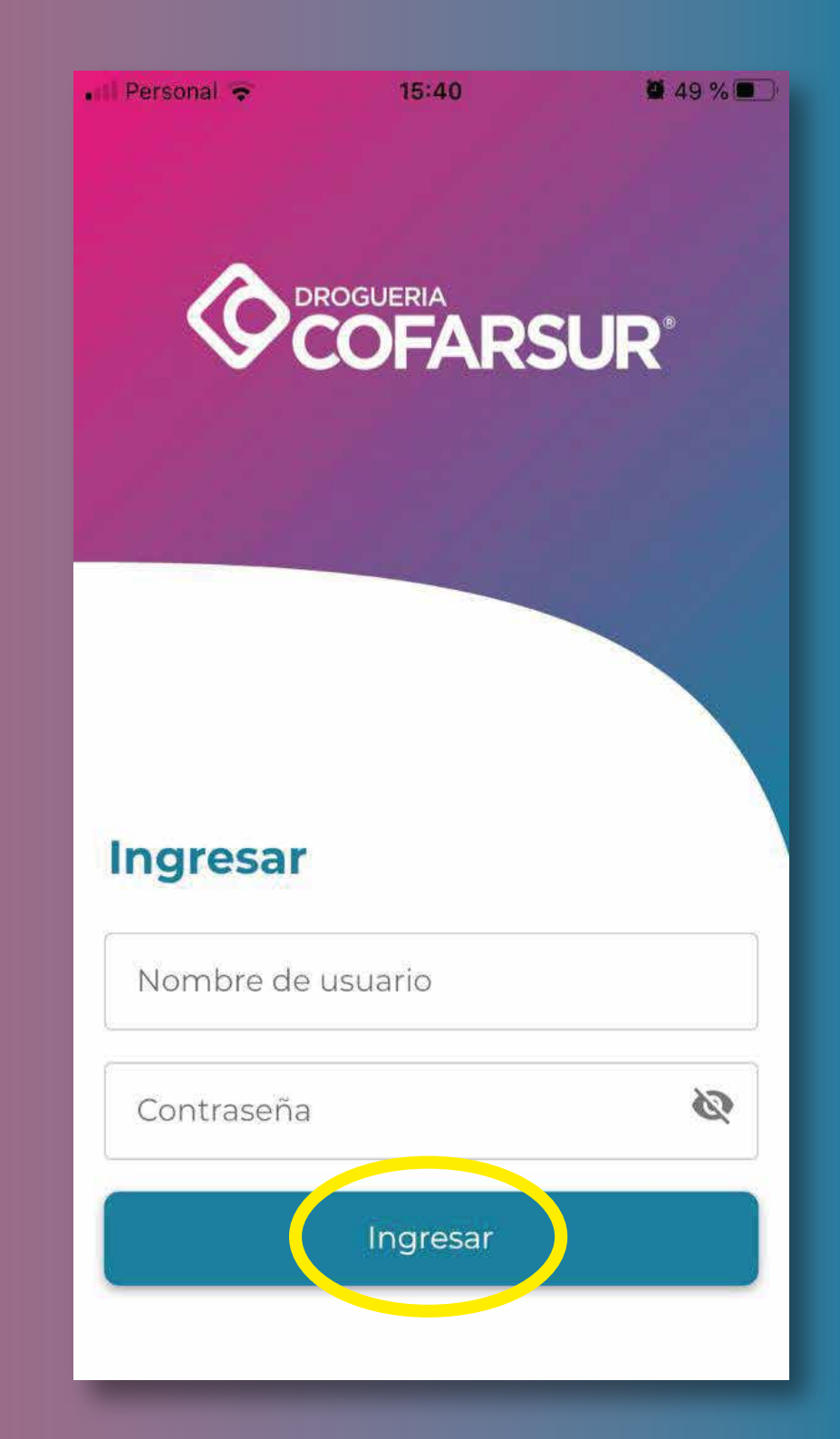

Personal 4G

45 %

Droguería Cofarsur

SUPER OFERTA O.B.

TAMPONES SUPER X 8 APp

minimo 12 unidades

Precio de lista con IVA \$119.22

Su precio con IVA

\$108.49

Su precio con oferta con IVA

\$99.79

Comprar

Al ingresar, podrás acceder al MENÚ, haciendo clic arriba a la izquierda o deslizando el dedo sobre la pantalla de izq. a derecha. También, podrás ver las 4 ofertas diarias haciendo scroll hacia abajo.

**5- PANTALLA** 

PRINCIPA

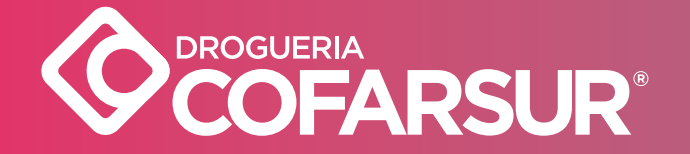

#### 6- MENÚ PRINCIPAL

Acá podrás ver los MENÚ PRINCIPALES:
Mis Datos
Mis Compras
Mis Ofertas
Mis Eventos
Atención al Cliente
Cerrar Sesión

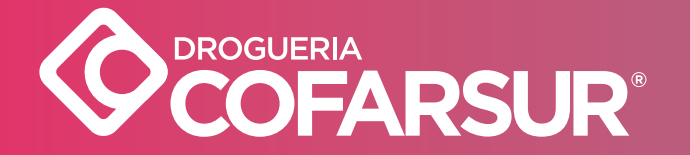

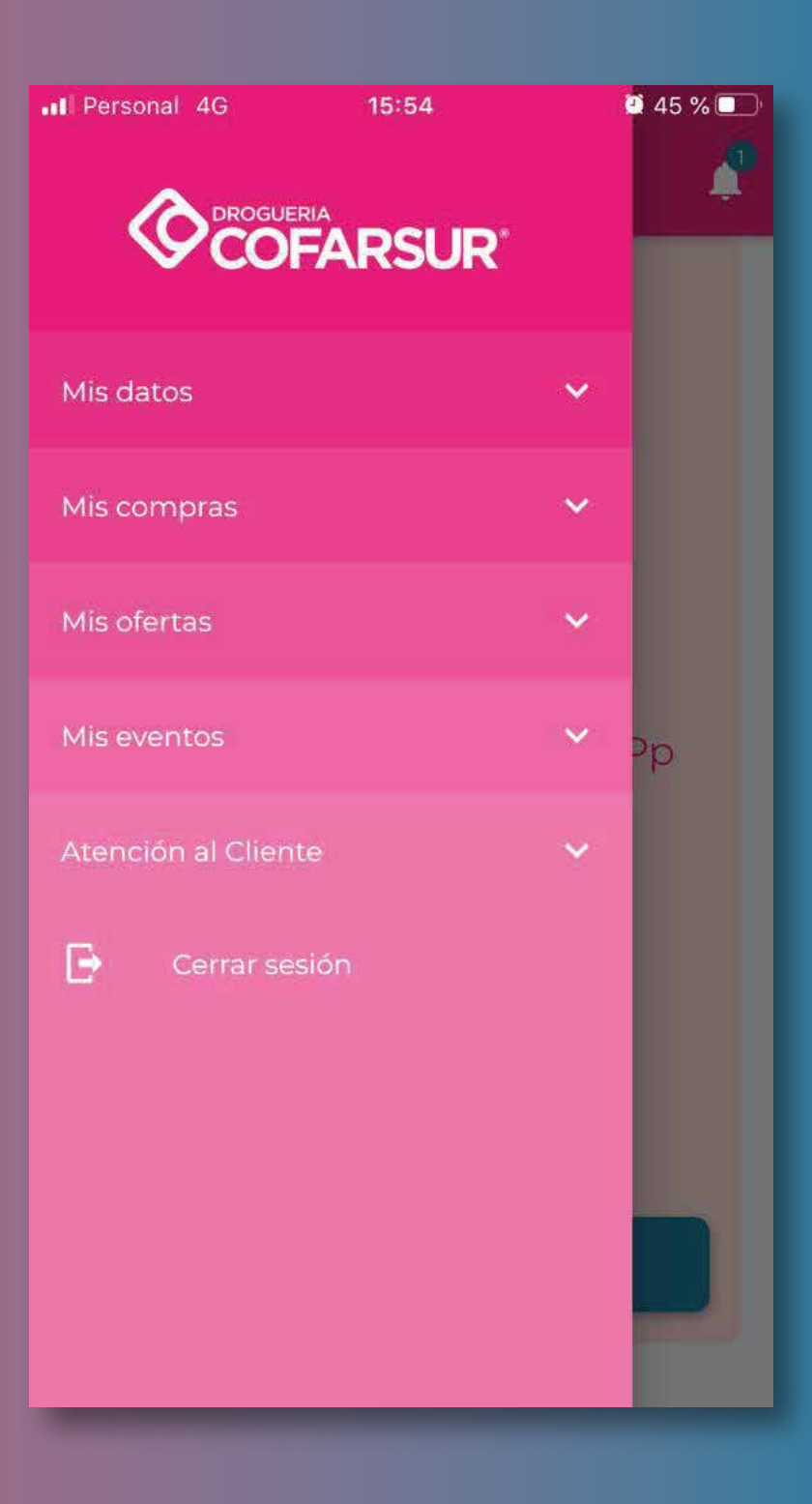

#### **7- OFERTAS DIARIAS APP**

Para adquirir una oferta diaria, deberás hacer clic en el botón **COMPRAR** 

Te aparecerá un mensaje confirmando que el producto ha sido **CARGADO AL CARRITO** 

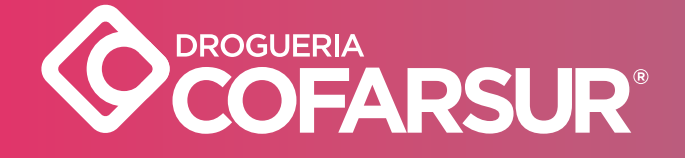

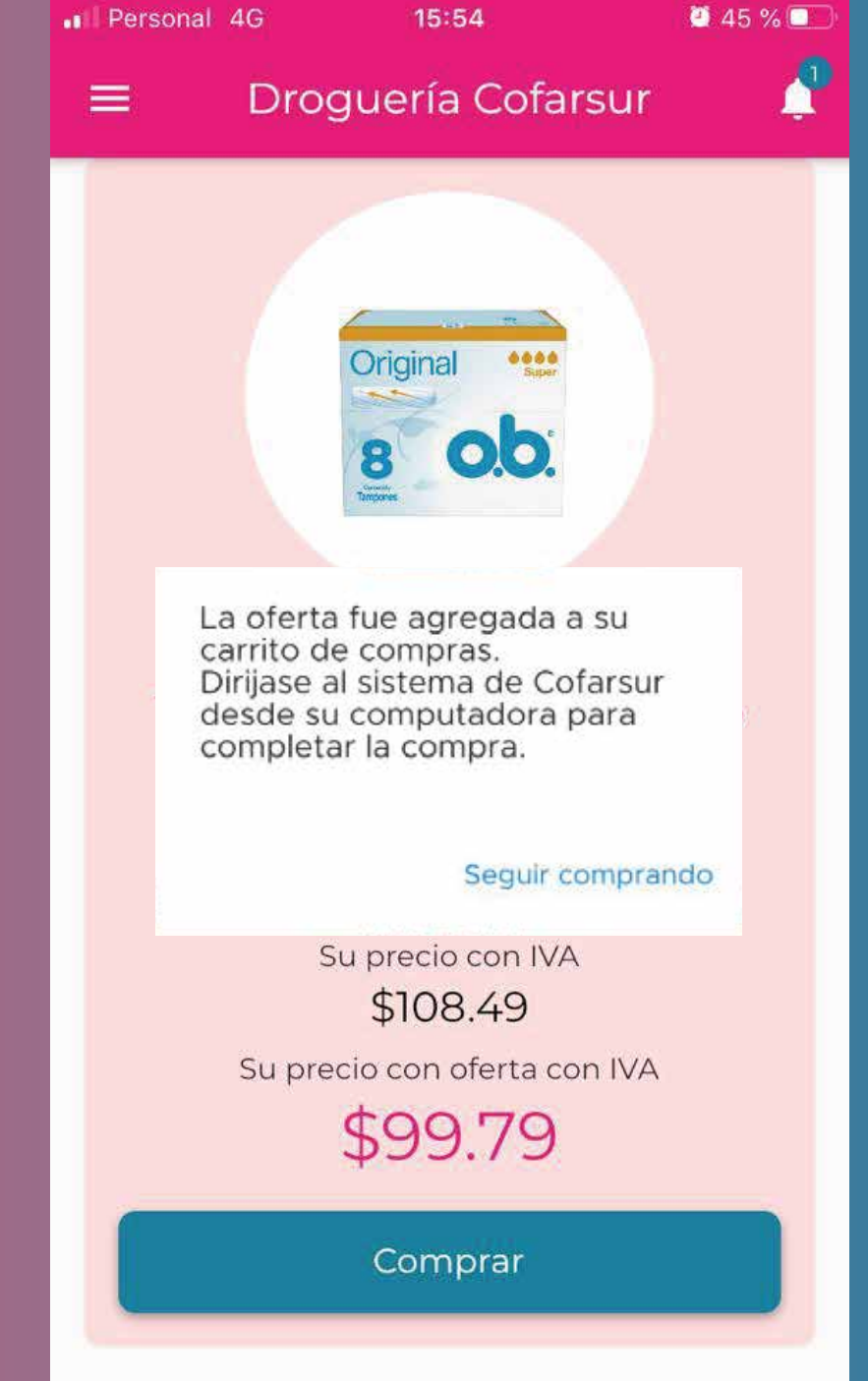

## FINALIZAR LA COMPRA

#### Luego, deberás ingresar al CARRITO del sistema Cofarsur y CONFIRMAR LA COMPRA

|              | ~             |                    |         |           | % Perfu. 34 | 00     |         |             |                 |                       |                |                    |       |
|--------------|---------------|--------------------|---------|-----------|-------------|--------|---------|-------------|-----------------|-----------------------|----------------|--------------------|-------|
| Laboratorio: | TODOS         | Rubro:             | TODOS   | ✓ Lir     | nea: TODAS  |        | Tipo: 1 | ODOS        | ~               |                       |                |                    |       |
|              |               | Descripcion        |         |           | Vto, Oferta | P.V.P. | Precio  | Lista o/iVA | Su Precio citva | A Su Precip C/Offerta | Detalle Oferta |                    |       |
|              |               |                    |         |           |             |        |         |             |                 |                       |                |                    |       |
|              |               |                    |         |           |             |        |         |             |                 |                       |                |                    |       |
|              |               |                    |         |           |             |        |         |             |                 |                       |                |                    |       |
|              |               |                    |         |           |             |        |         |             |                 |                       |                |                    |       |
|              |               |                    |         |           |             |        |         |             |                 |                       |                |                    |       |
|              |               |                    |         |           |             |        |         |             |                 |                       |                |                    |       |
|              |               |                    |         |           |             |        |         |             |                 |                       |                |                    |       |
|              |               |                    |         |           |             |        |         |             |                 |                       |                |                    |       |
|              |               |                    |         |           |             |        |         |             |                 |                       |                |                    |       |
|              |               |                    |         |           |             |        |         |             |                 |                       |                |                    |       |
|              |               |                    |         |           |             |        |         |             |                 |                       |                |                    |       |
|              |               |                    |         |           |             |        | 144 44  | ~           | 55 55I          |                       |                |                    |       |
| 管 Con        | tenido del Ca | rrito - 8 unidades |         |           |             |        | 144 44  | v           | 34 34j          |                       |                | ÂVez               | arca  |
| E Con        | tenido del Ca | rrito - 8 unidades | D Deech | rtpcion : |             |        | 46 44   | Ŷ           | 99 - 991        | Caribiad              | Costo          | Ê Veca<br>Subiotai | ar ca |

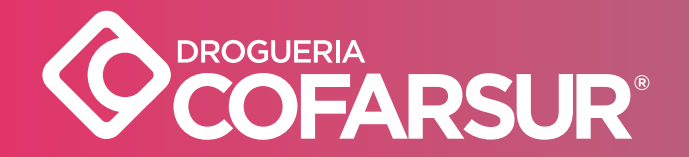

Las compras realizadas en la App no se cargan en ARMAR PEDIDO y tienen una VIGENCIA DE 24 HS.

#### IMPORTANTE

Sólo se podrá adquirir 1 de cada oferta diaria por Cliente por día.

Al comprar cada oferta, el botón **COMPRAR** se deshabilitará y será reemplazado por **ESTA OFERTA YA FUE COMPRADA** 

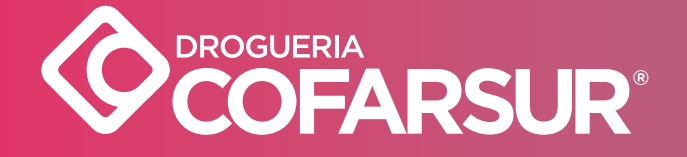

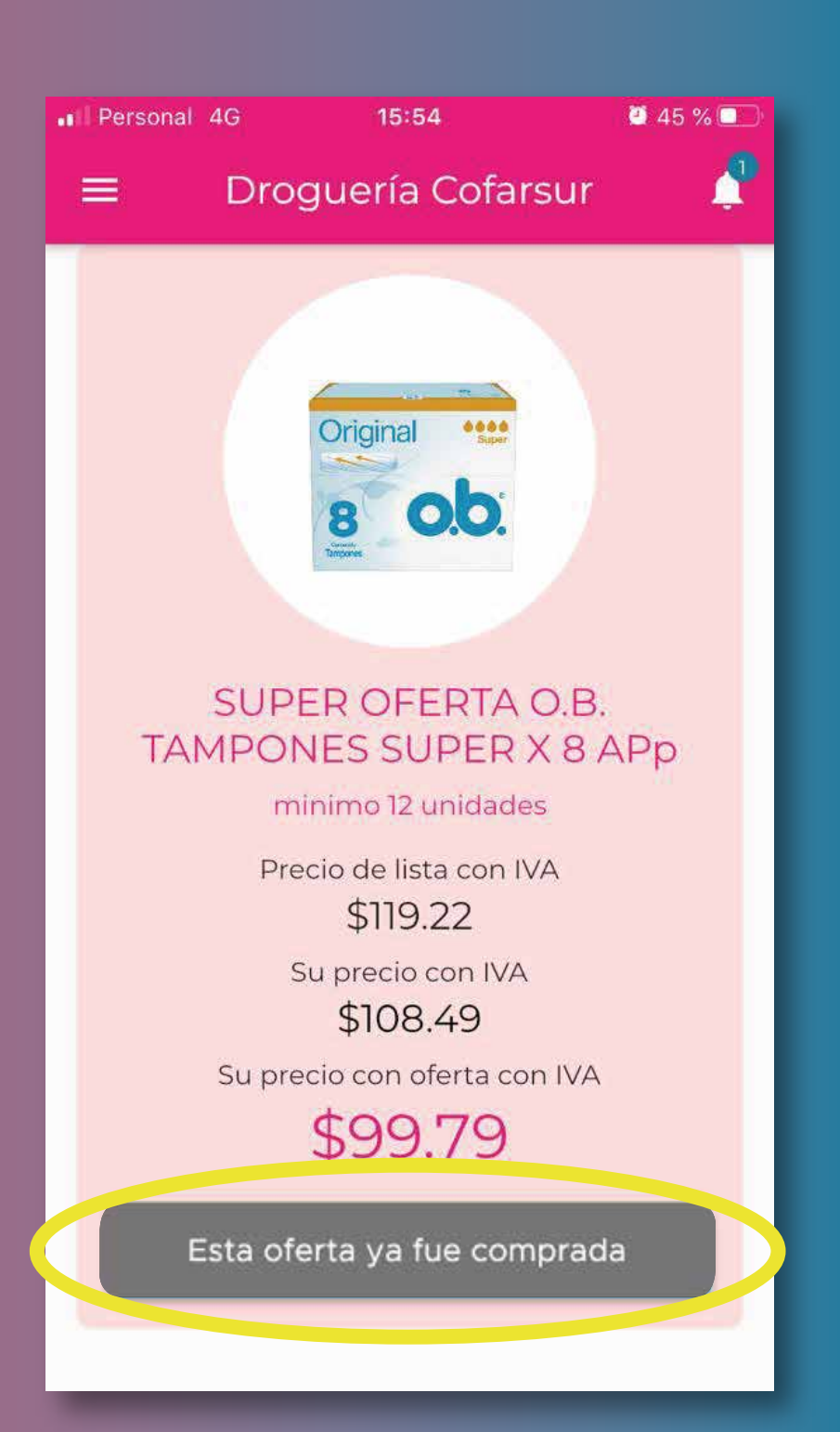

### **8-MIS DATOS**

Al hacer clic sobre el menú **MIS DATOS** se desplegarán los submenú:

# DATOS DE CONTACTO ESTADO DE CUENTA ESTADÍSTICAS GENERALES

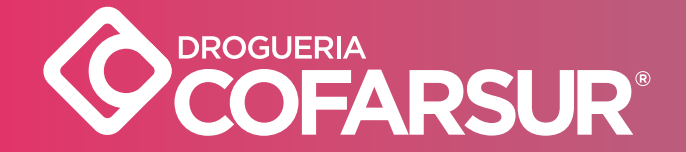

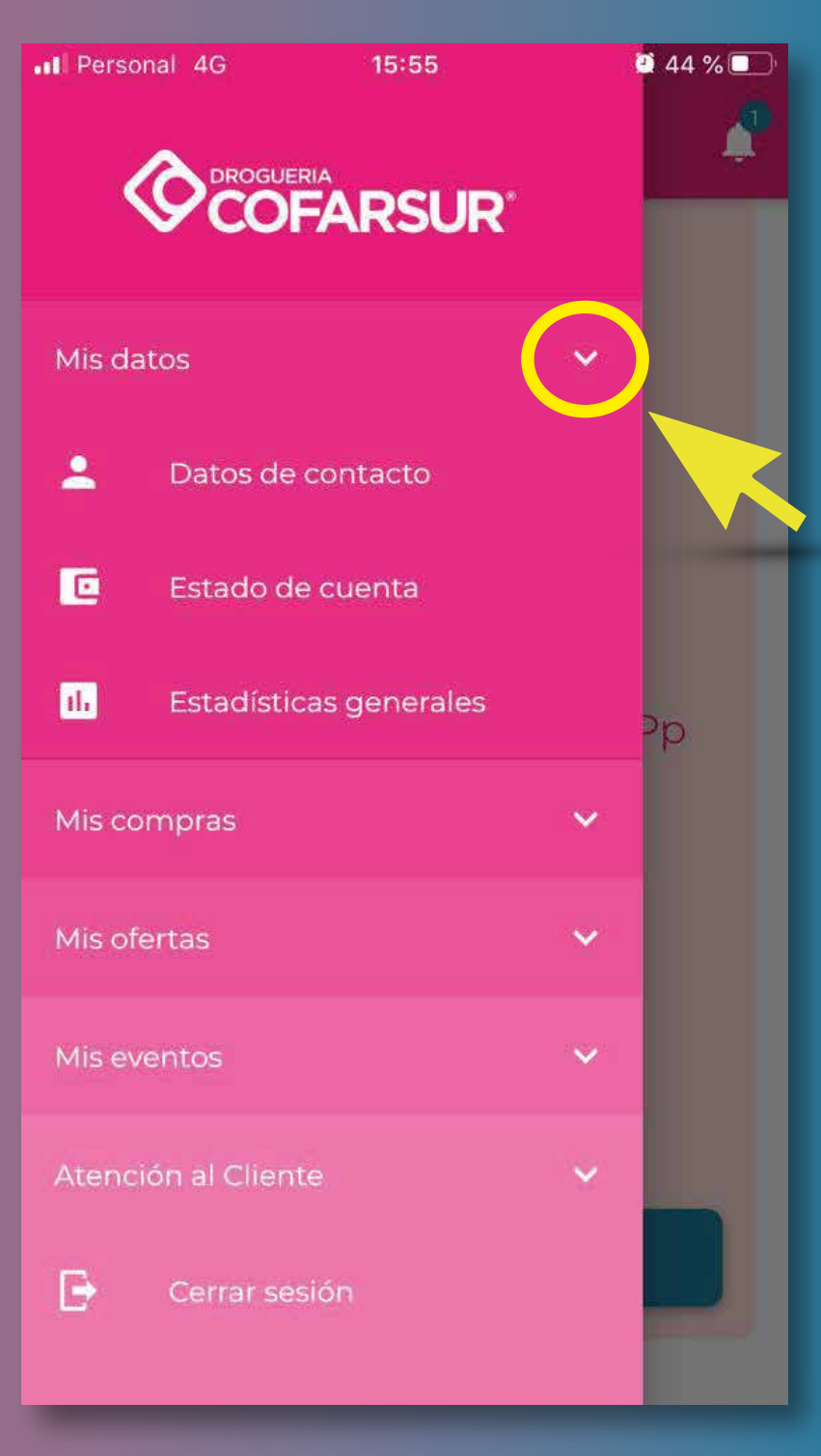

#### 9-DATOS DE CONTACTO

Aquí podrás verificar los datos tuyos que dispone Cofarsur para un contacto. Haciendo clic en **ACTUALIZAR** podrás ingresar nuevos datos. ES MUY IMPORTANTE MANTENERLOS ACTUALIZADOS

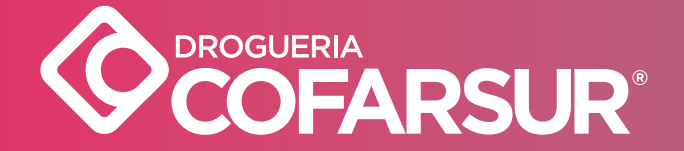

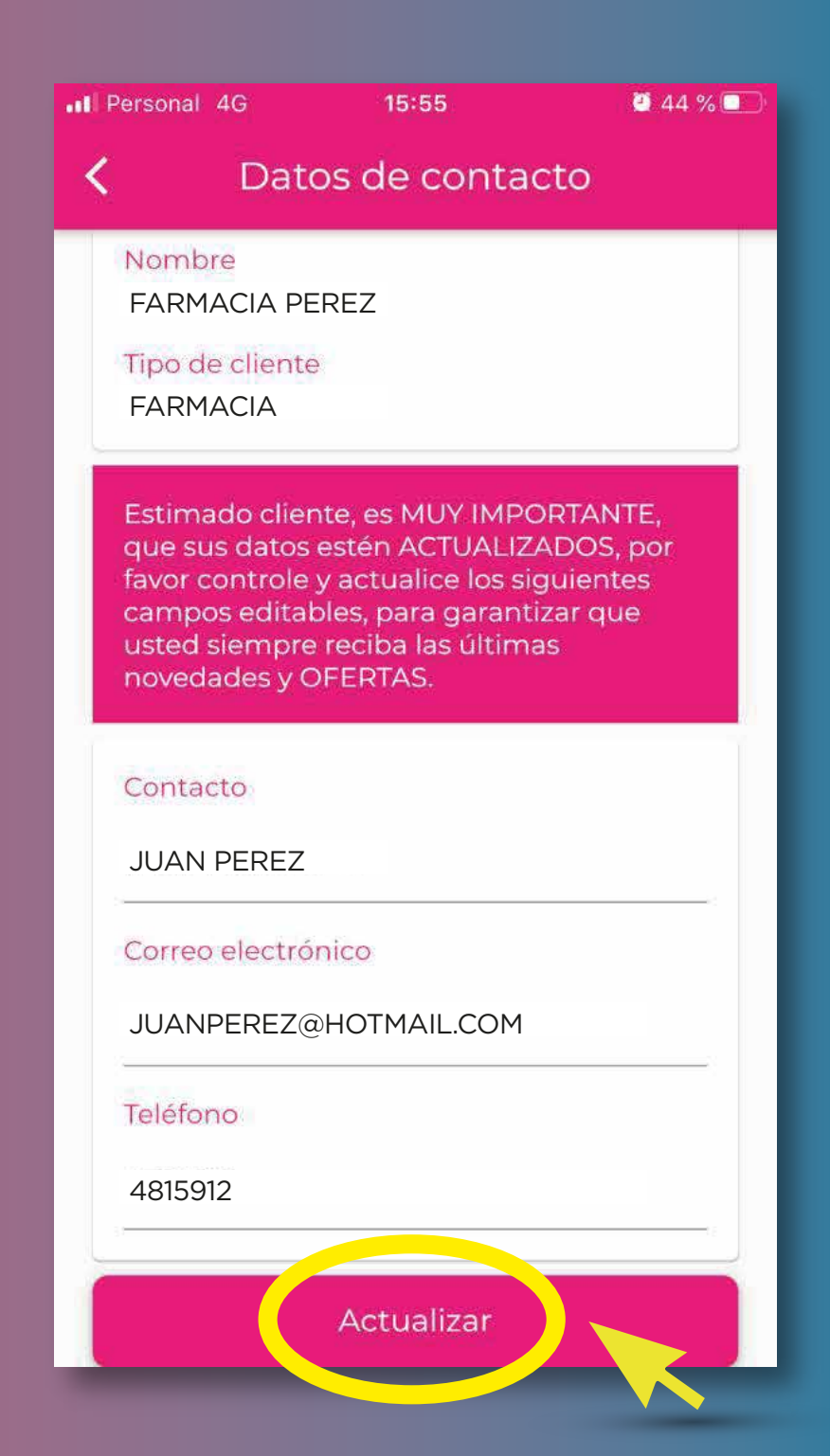

# **10-ESTADO DE CUENTA**

Aquí podrás verificar, de manera simple, si tu cuenta para operar con Cofarsur está activa o inactiva. Por dudas o consultas podrás utilizar el menú **ATENCIÓN AL CLIENTE.** 

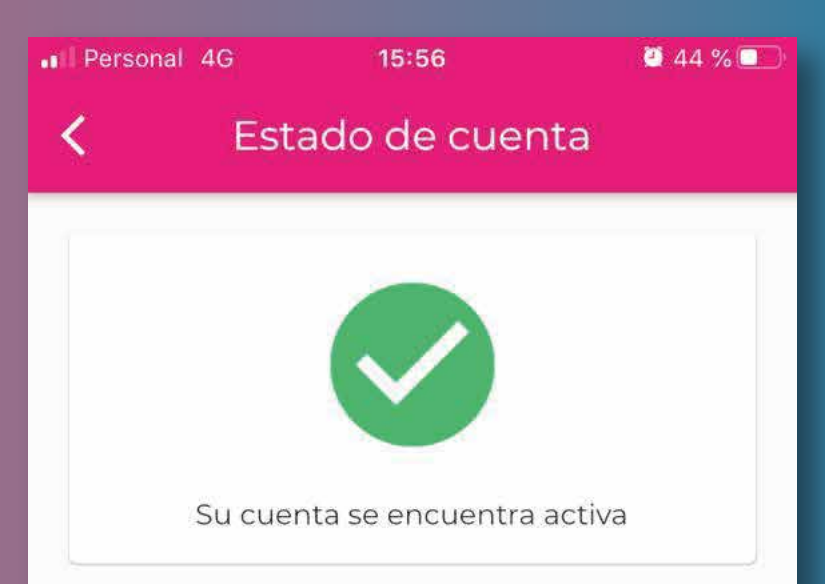

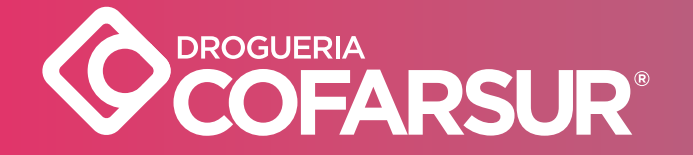

#### **11- ESTADÍSTICAS GENERALES**

- Encontrá, de manera simple:
- Monto de NRD
- Monto y porcentaje de CRÉDITO
- Descuento Perfumería (Promedio de los últimos 30 días)
- Monto del Saldo Vencido
- Monto Pendiente
- Días de Pago (según los últimos 30 días)

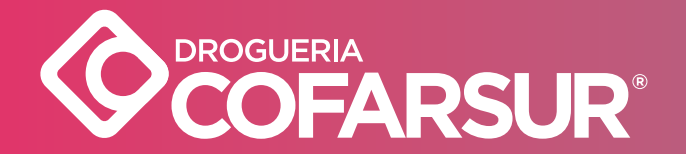

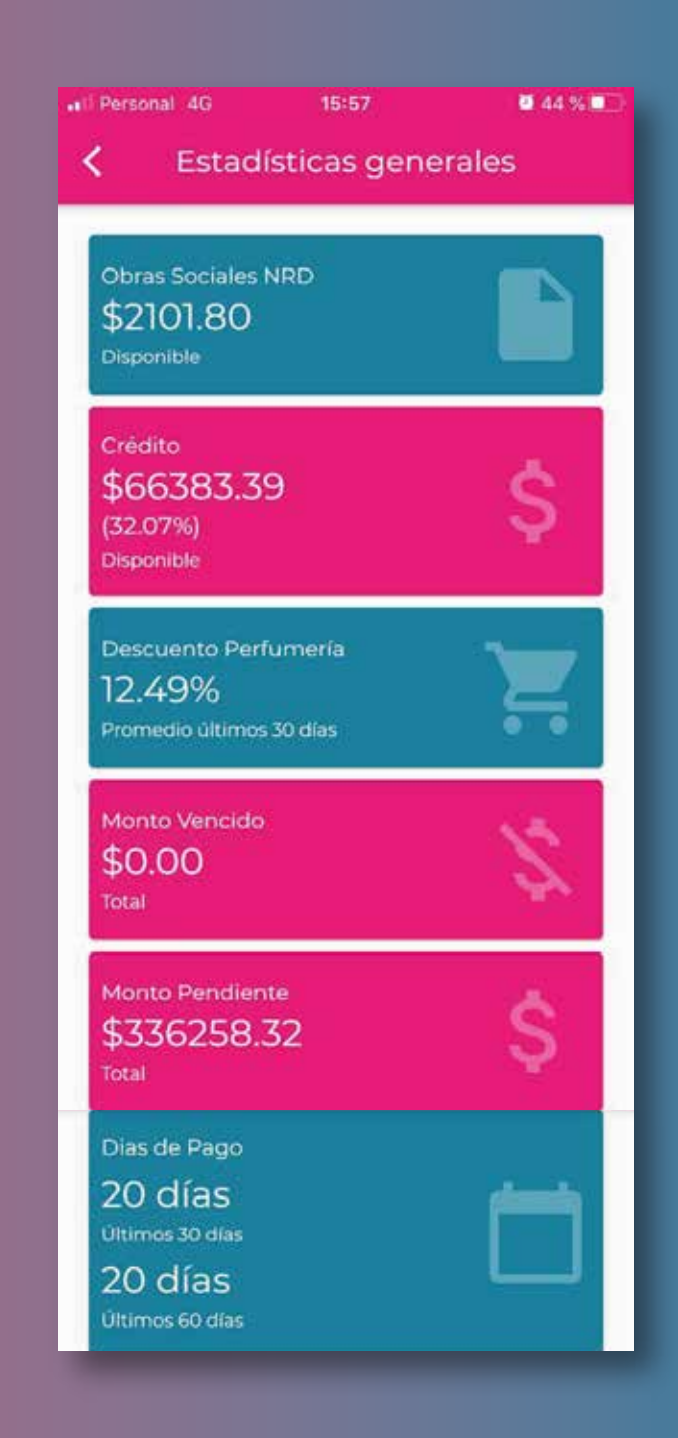

#### **11- ESTADÍSTICAS GENERALES**

- Compras. Podés ver las Compras de Unidades Mensuales de Medicamentos y Perfumería en un gráfico comparativo de 3 meses, elegidos de los últimos dos años.
- Participación de las Formas de Pago

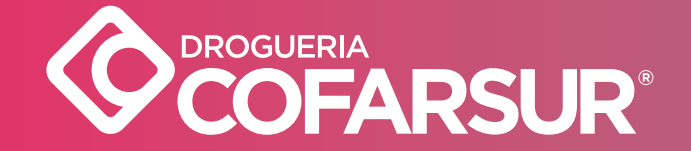

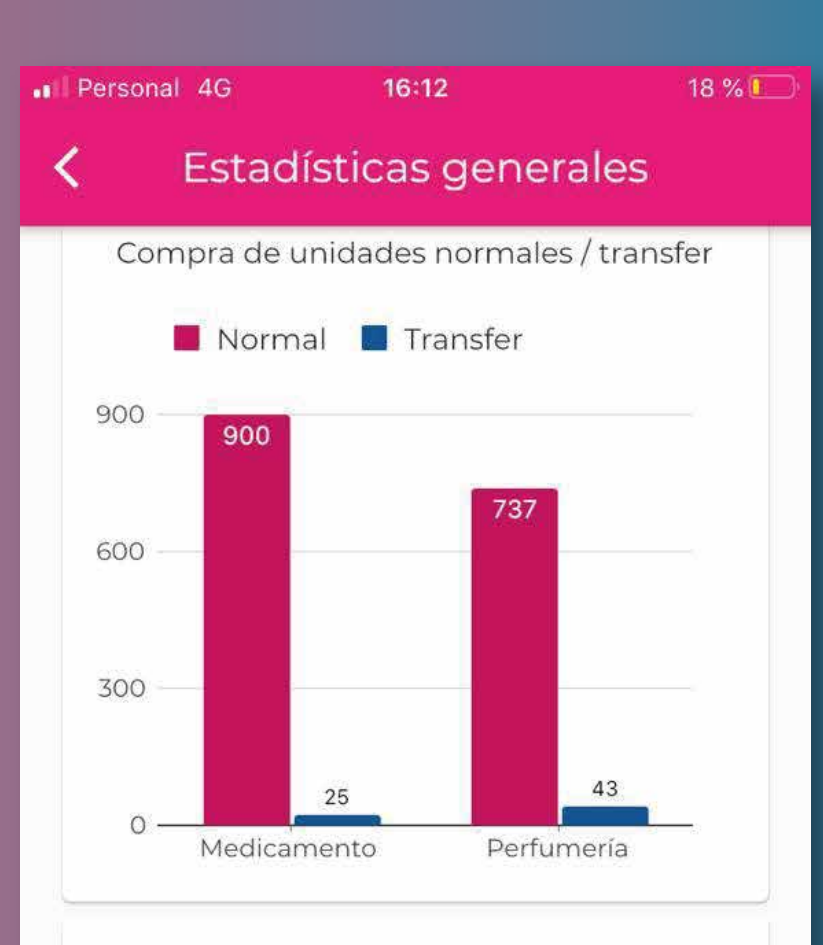

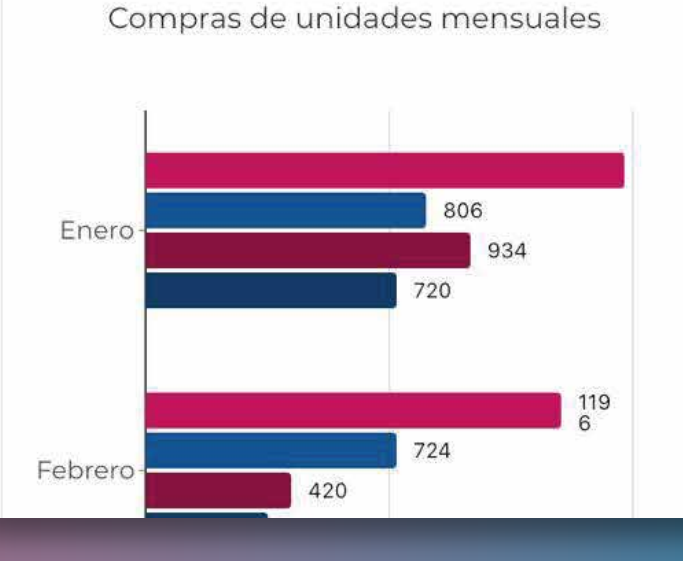

#### **12-MIS COMPRAS**

Al hacer clic sobre el menú MIS COMPRAS se desplegarán los submenú:

# Seguimiento de Pedidos Créditos

- Transfers
- Controlar Remito
- Saldos
- Escanear Producto

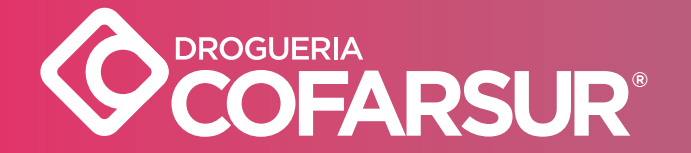

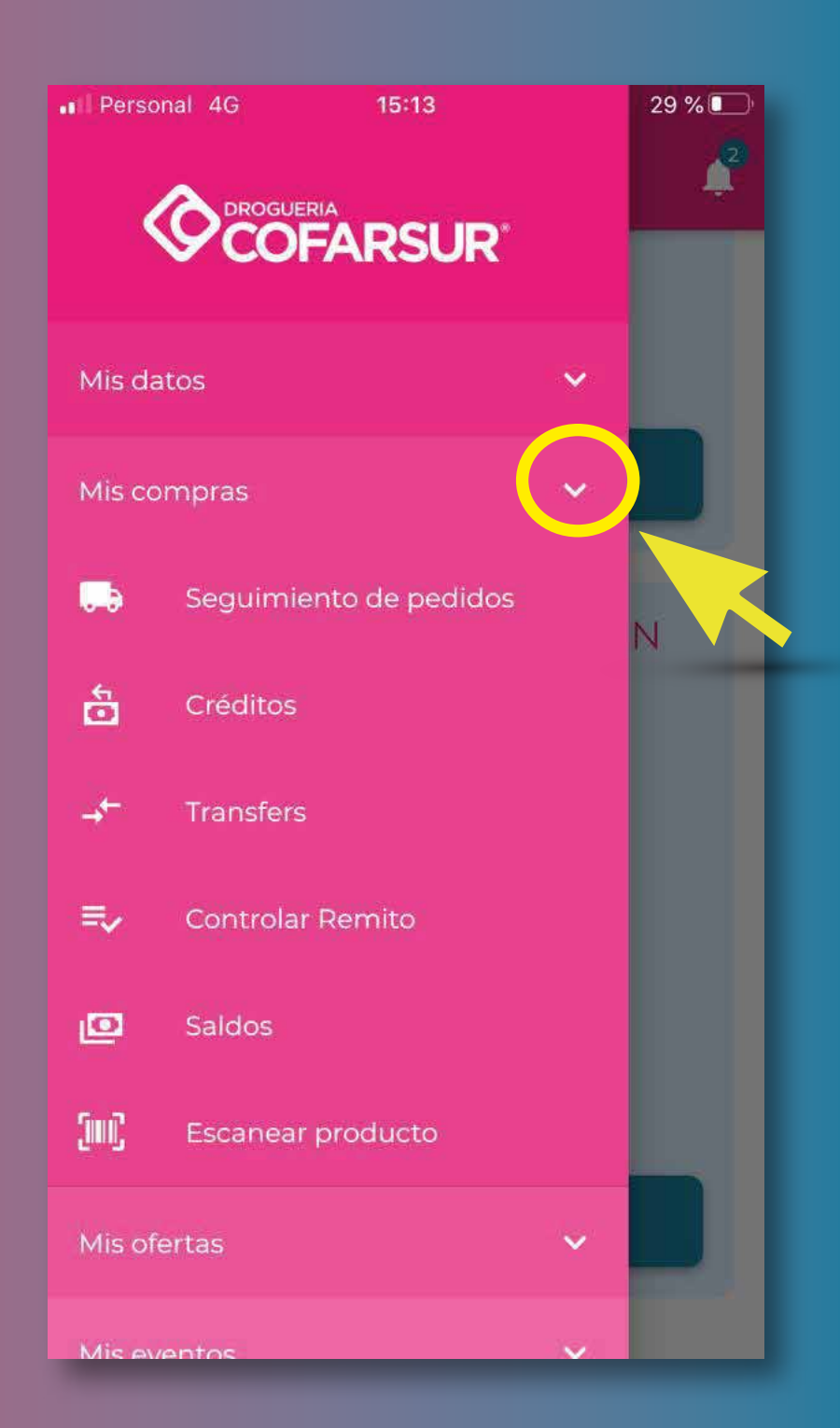

#### **13-SEGUIMIENTO DE PEDIDOS**

Te permite verificar el estado de cada REMITO:
EN PREPARACIÓN
EN REPARTO
ENTREGADO

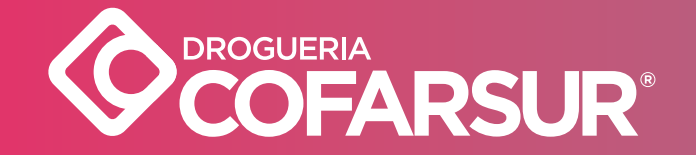

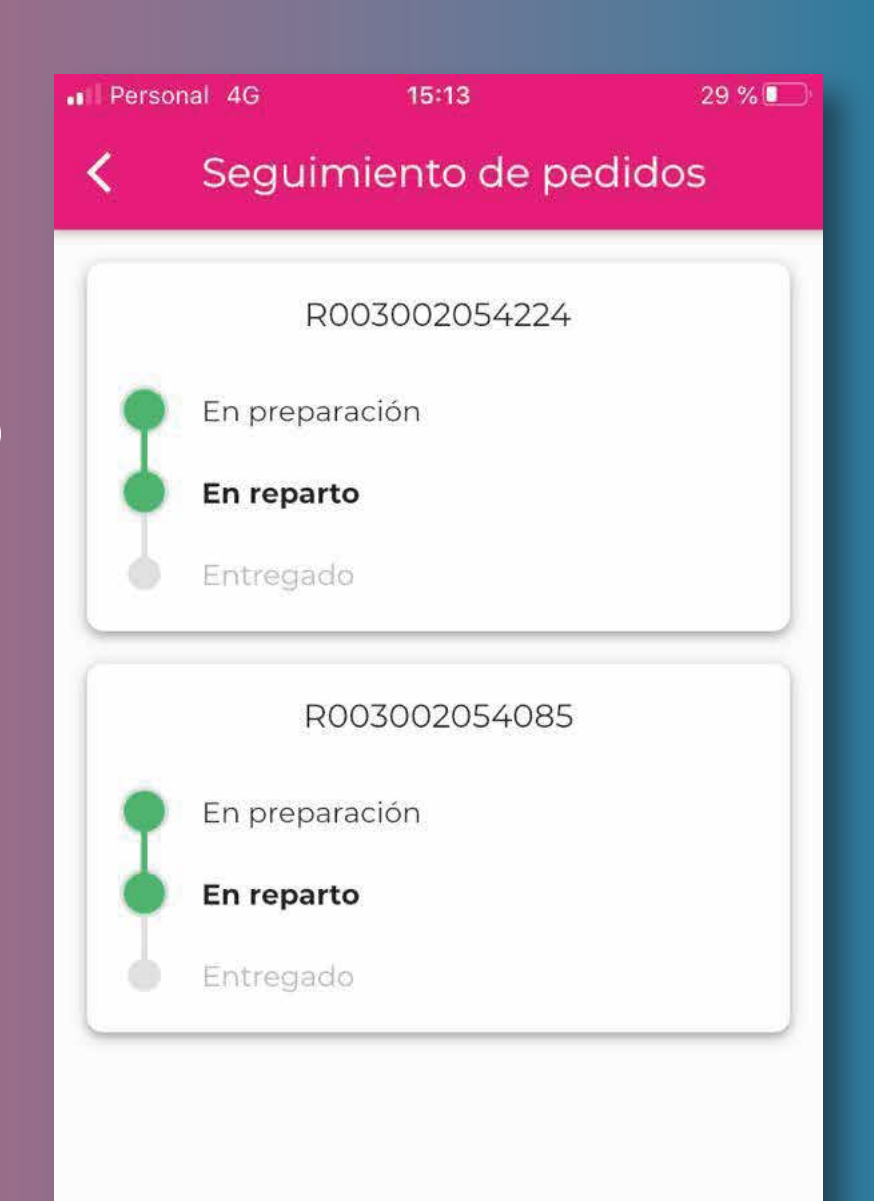

## **14-CRÉDITOS**

#### Acá podrás verificar el detalle de cada crédito realizado: **POR N° DE FACTURA** Ingresando el número **POR PRODUCTO** Escaneando

(si es la primera vez que usás la cámara, la App te solicitará permiso para acceder)

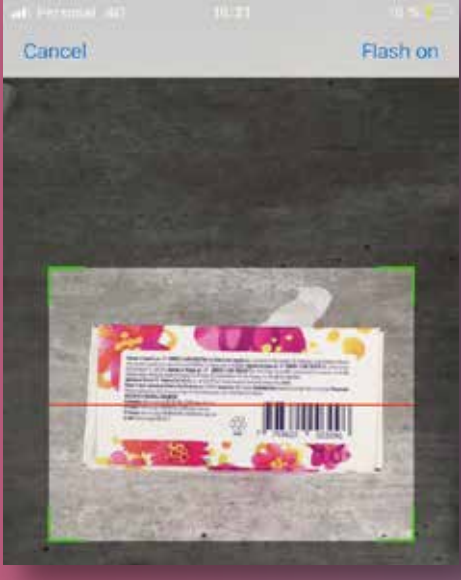

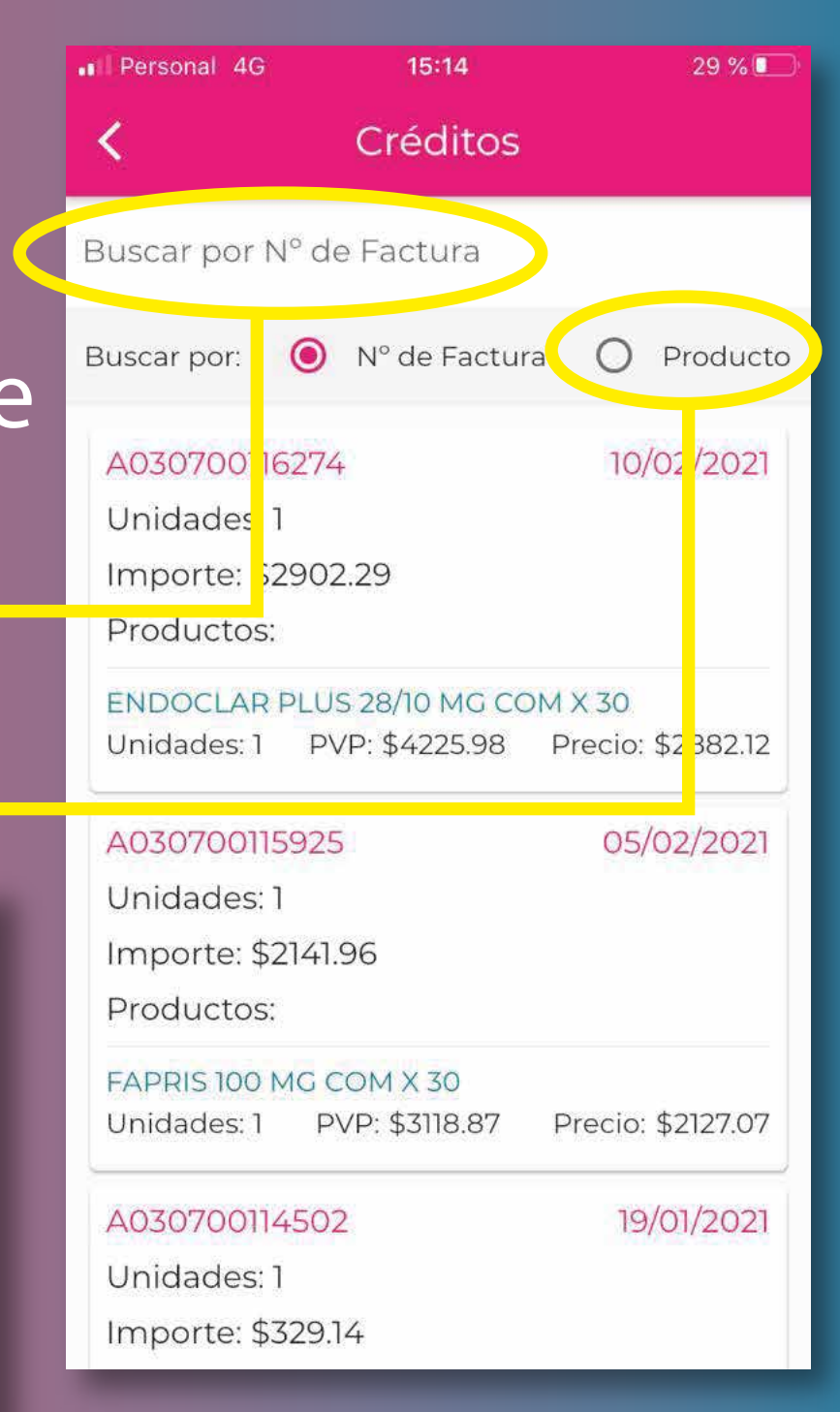

### **15-TRANSFERS**

En esta función podrás verificar el detalle de cada TRANSFER comprado:

#### **POR PENDIENTES**

#### **POR FACTURADOS**

Ordenados de la A-Z por Laboratorio. Sólo se exhibirán los laboratorios en los que se realizaron compras.

EN AMBOS CASOS, SE TOMAN LAS COMPRAS REALIZADAS LOS ÚLTIMOS 30 DÍAS.

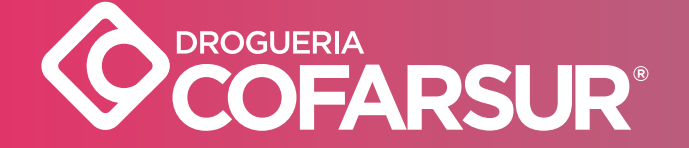

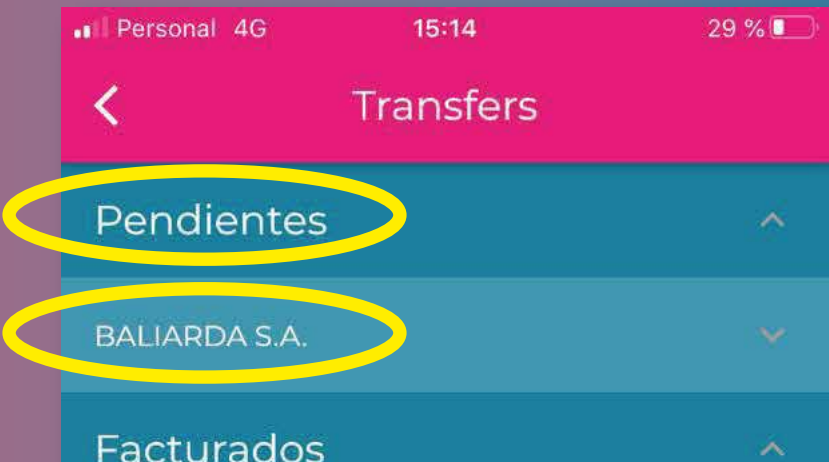

#### TRANSFERS

#### DETALLE

Al hacer clic en cada laboratorio podrás ver el N° de cada Transfer, el detalle de cada producto y lo **SOLICITADO** y **FACTURADO** en cada uno.

POR DUDAS O CONSULTAS, PODÉS UTILIZAR EL MENÚ ATENCIÓN AL CLIENTE.

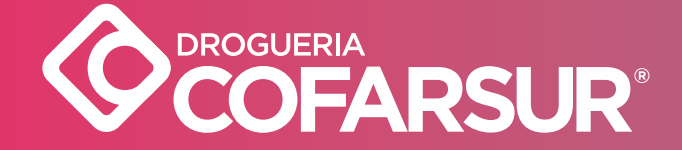

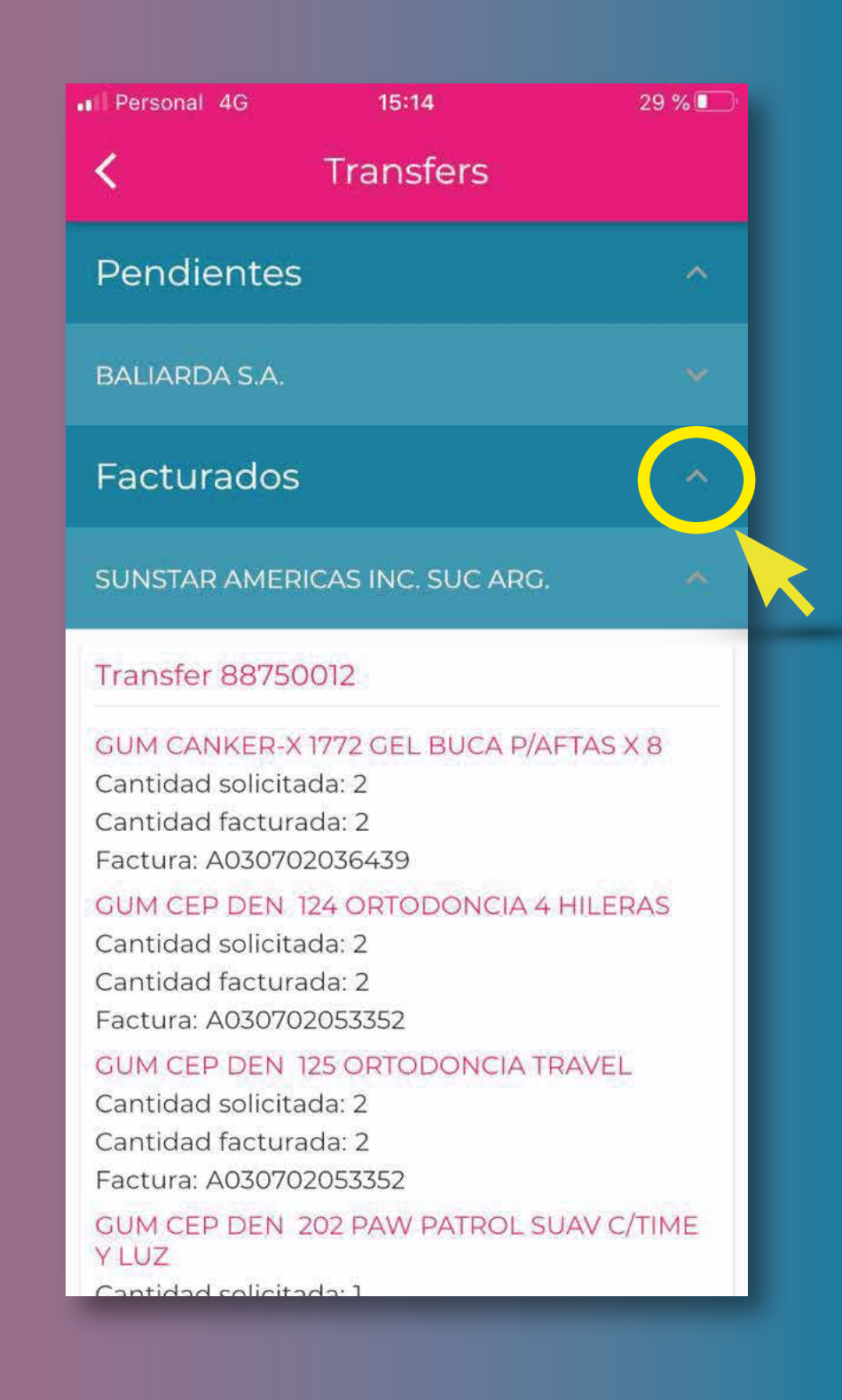

#### 16- CONTROLAR REMITO

Podés controlar tu remito escribiendo el número completo del mismo y luego, escaneando los códigos de barra de cada producto recibido. Así, es más fácil controlar tu pedido.

PARA UN ESCANEADO ÓPTIMO COLOCÁ EL CÓDIGO DE BARRAS DENTRO DE LA VENTANA BLANCA Y PARALELO A LA LÍNEA ROJA.

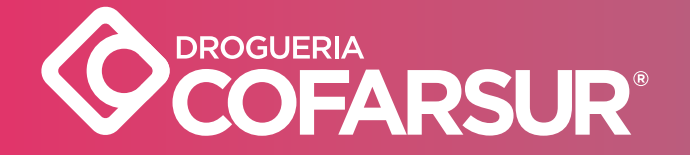

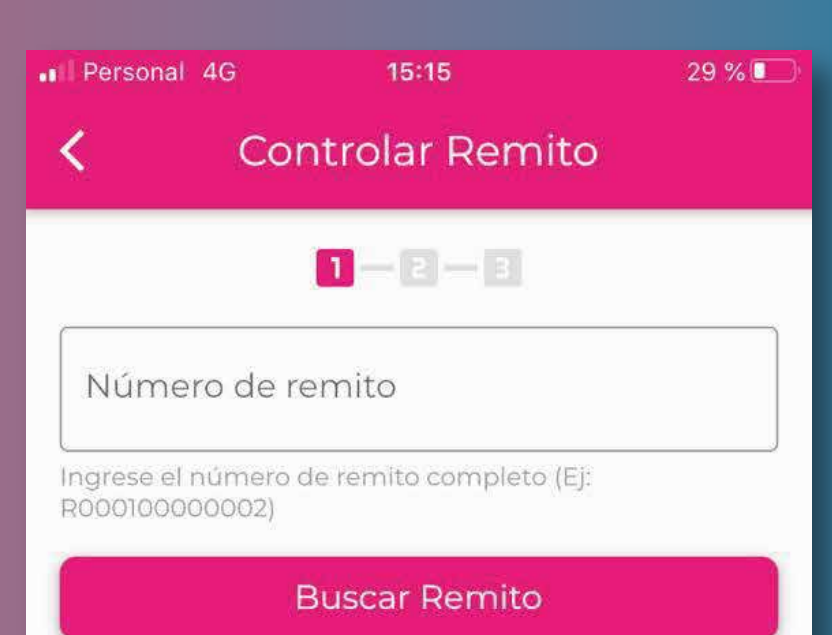

#### **17- SALDOS**

Podés controlar el listado de saldos de los últimos 90 días. Así, tendrás a mano los Resúmenes pendientes y los Pagos realizados. También, podés controlar los montos pagados, los que todavía debés y las fechas de vencimiento de cada resumen.

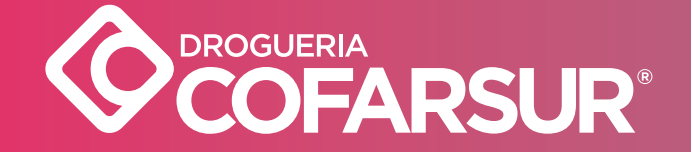

Personal 4G

28 % 🔳

Saldos Listado de saldos de los últimos 90 días

15:15

Tipo de Movimiento: RESUMEN Número: 1945124 Fecha de Cierre: 11/02/2021 Fecha de Vencimiento: 25/02/2021 Debe: \$148357.45 Haber: \$0.00 Saldo: \$482513.97 Monto Pagado: \$0.00

Tipo de Movimiento: PAGO Número: 1945027 Fecha de Cierre: 11/02/2021 Fecha de Vencimiento: -Debe: \$0.00 Haber: \$2101.80 Saldo: \$334156.52 Monto Pagado: \$2101.80

Tipo de Movimiento: PAGO Número: 1943559 Fecha de Cierre: 10/02/2021

#### **18- ESCANEAR PRODUCTOS**

Si utilizás esta función por primera vez, la App te solicitará permiso para acceder y utilizar la cámara de tu celular, debés hacer clic en PERMITIR para poder escanear los códigos de barras de los productos que deseás pedir información

PARA UN ESCANEADO ÓPTIMO COLOCÁ EL CÓDIGO DE BARRAS DENTRO DE LA VENTANA BLANCA Y PARALELO A LA LÍNEA ROJA.

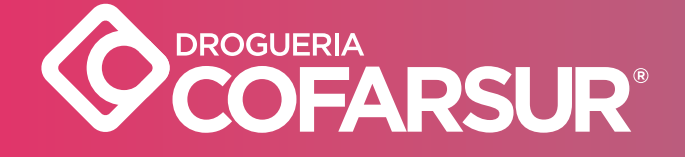

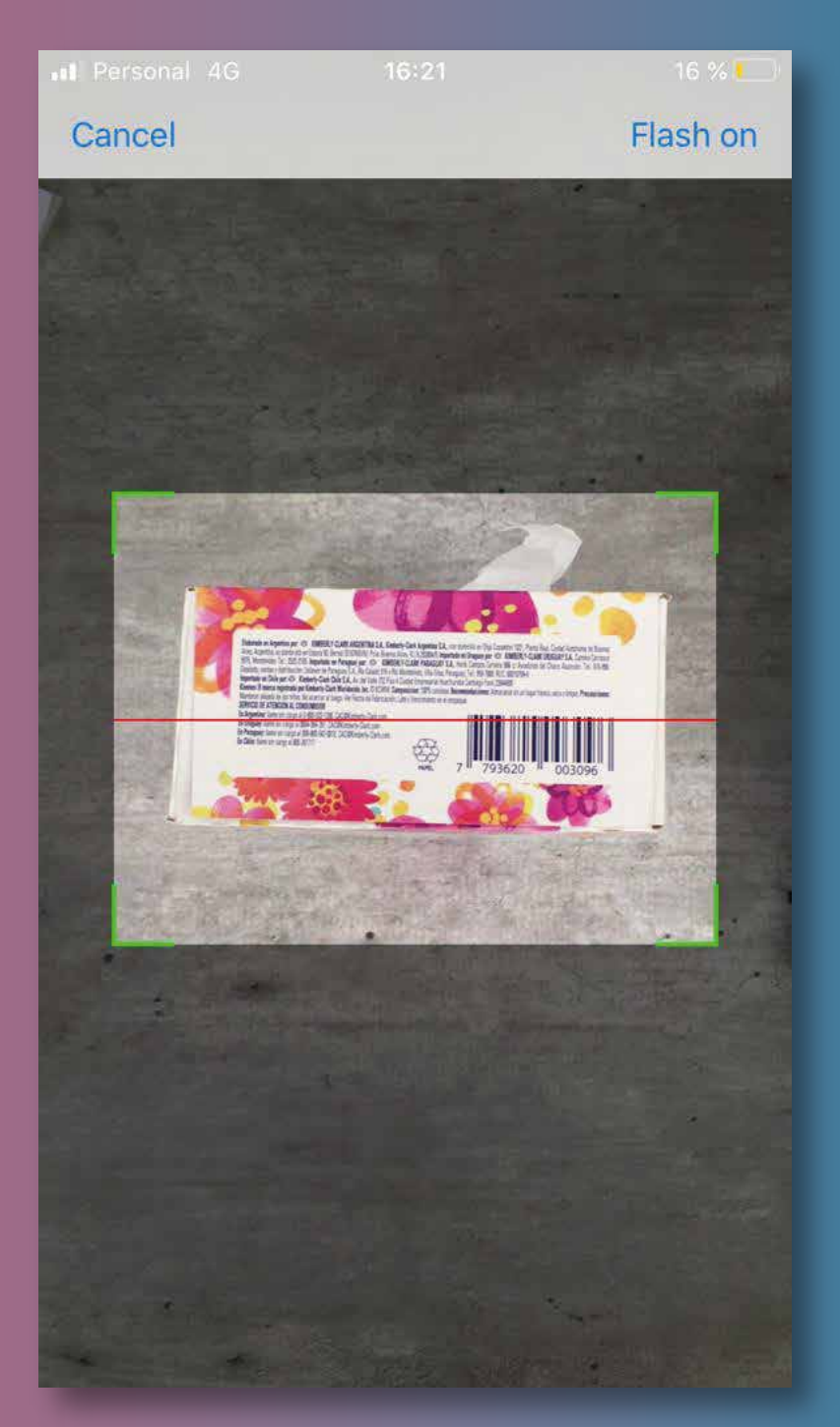

#### ESCANEAR PRODUCTOS

Una vez leído el código de barra, y si Cofarsur comercializa el mismo, te mostrará FOTO (si está cargada en el sistema) NOMBRE, LABORATORIO RUBRO, LÍNEA, UNIDAD POR BULTO, SI ES DE VENTA LIBRE O NO y EL PRECIO (CON O SIN IVA) CON TU CONDICIÓN DE COMPRA.

Podrás escanear otro producto sin volver al submenú

**¡NOVEDAD! PODÉS COMPRAR ESE PRODUCTO DESDE LA APP, CONFIRMANDO LA COMPRA EN EL CARRITO DE COMPRAS.** 

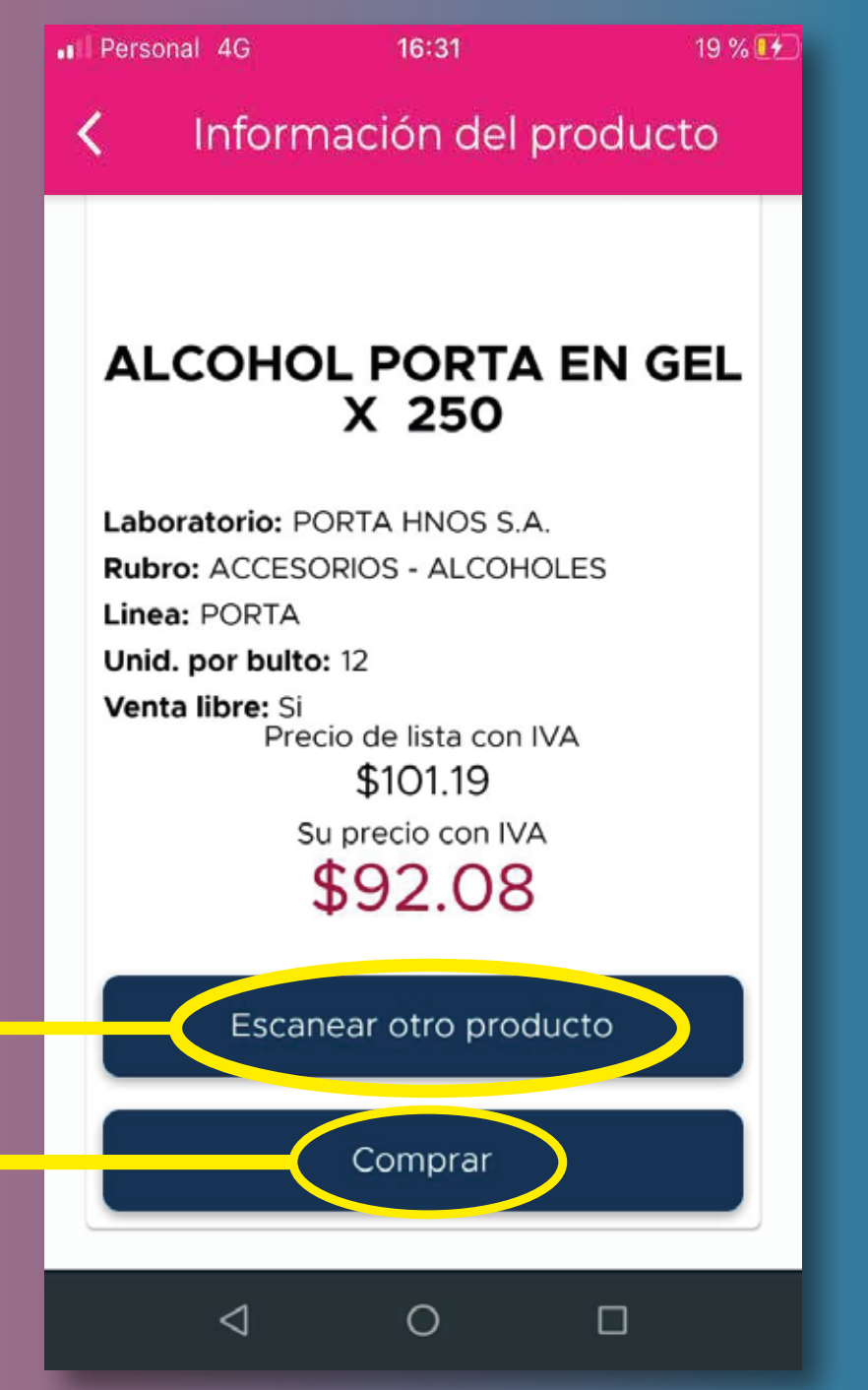

### **19- MIS OFERTAS**

Al hacer clic sobre el menú MIS OFERTAS encontrás los sub-menú:

Ofertas App
Revista de Ofertas
Lookbook Dermo

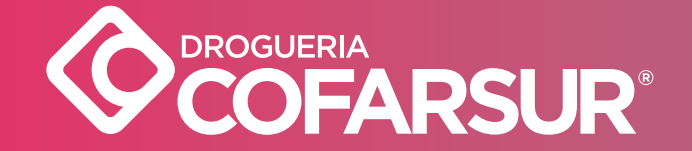

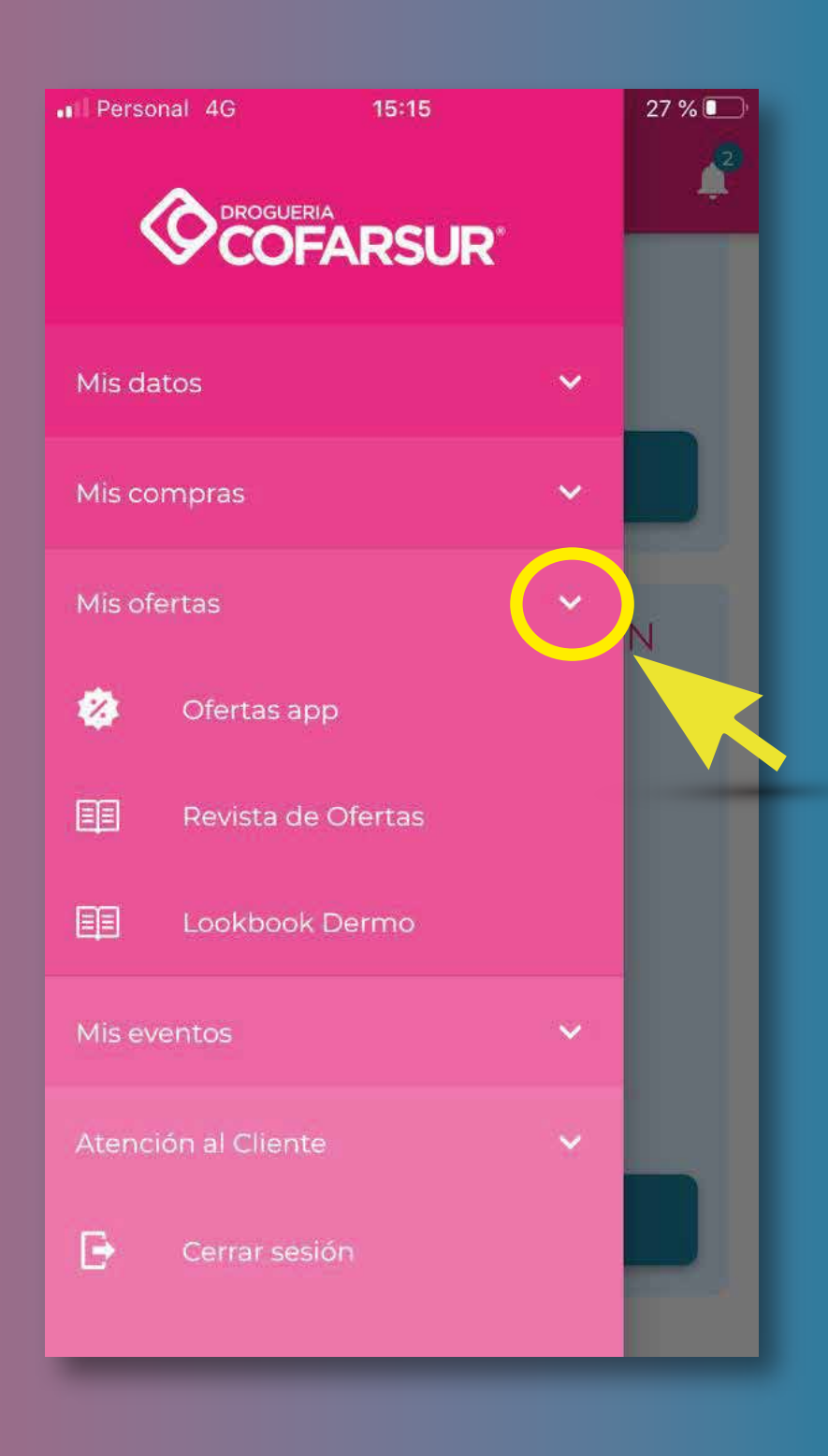

#### **20-OFERTAS APP**

Desde aquí podés acceder al sub-menú OFERTAS APP. Ahí, serás redirigido a la pantalla principal para visualizar las OFERTAS DIARIAS APP (Ver pág. 5)

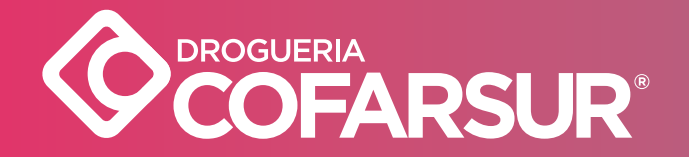

Il Personal 4G15:54■ 45 %■Droguería Cofarsur↓

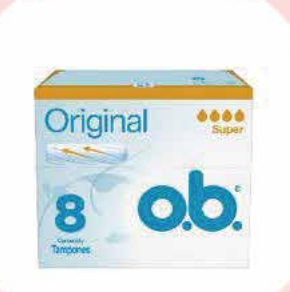

#### SUPER OFERTA O.B. TAMPONES SUPER X 8 APp

minimo 12 unidades

Precio de lista con IVA \$119.22

Su precio con IVA

\$108.49

Su precio con oferta con IVA

\$99.79

Comprar

#### **21- REVISTA DE OFERTAS**

En el Sub-menú **MIS OFERTAS** encontrás la opción **REVISTA DE OFERTAS,** donde podés ver la Revista Mensual de Droguería Cofarsur, con las promociones más convenientes para hacer buenos negocios.

Nota: desde la revista de la App no podés ir directo al carrito de compras. Para eso, debés ingresar al Sistema.

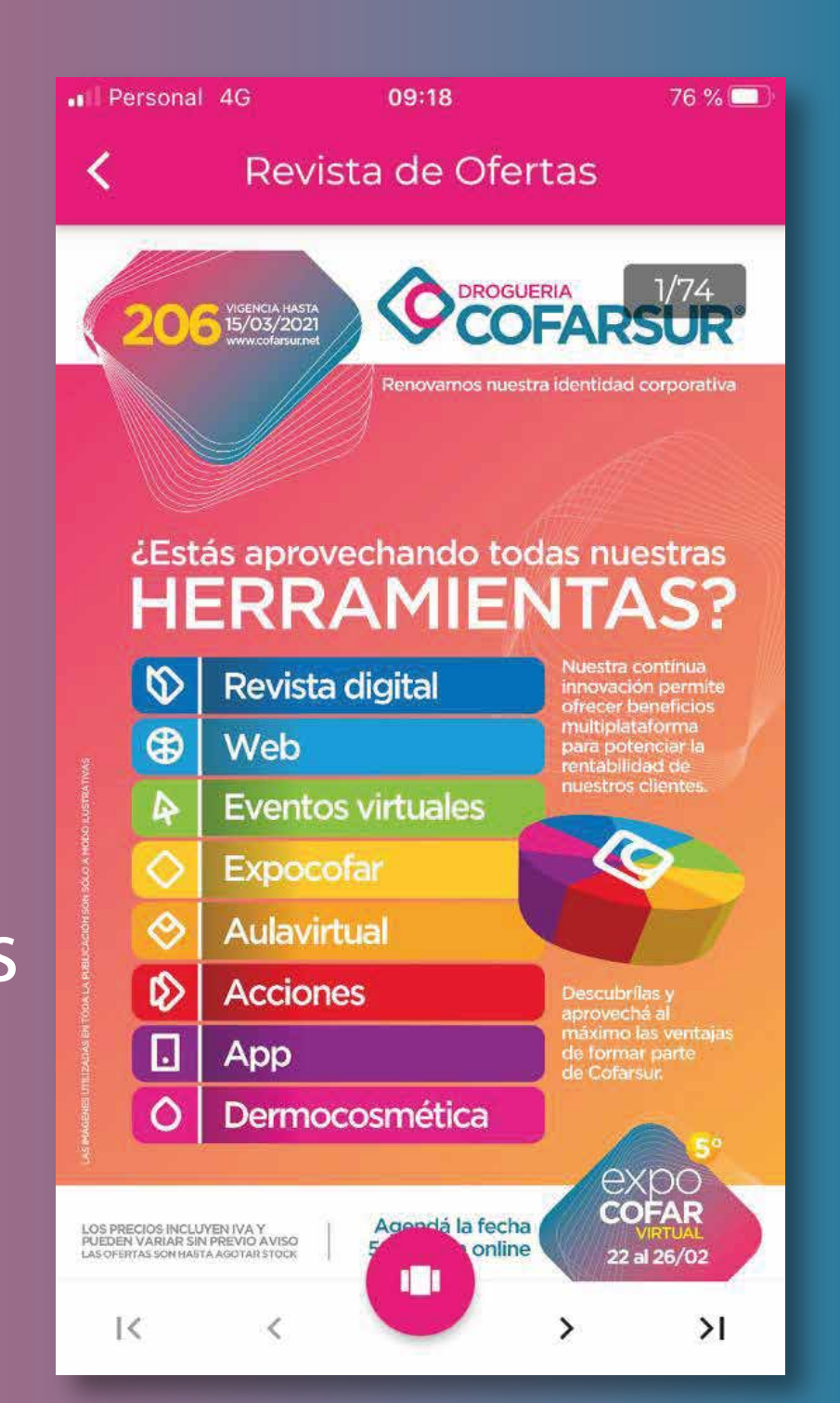

#### 22-LOOKBOOK DERMO

En el Sub-menú **MIS OFERTAS** encontrás, también, la pestaña **LOOKBOOK DERMO,** donde podés ver un completo catálogo de dermocosmética con una descripción de cada producto, presentaciones y precios.

Nota: desde LookBook Dermo de la App no podés ir directo al carrito de compras. Para eso, debés ingresar al Sistema.

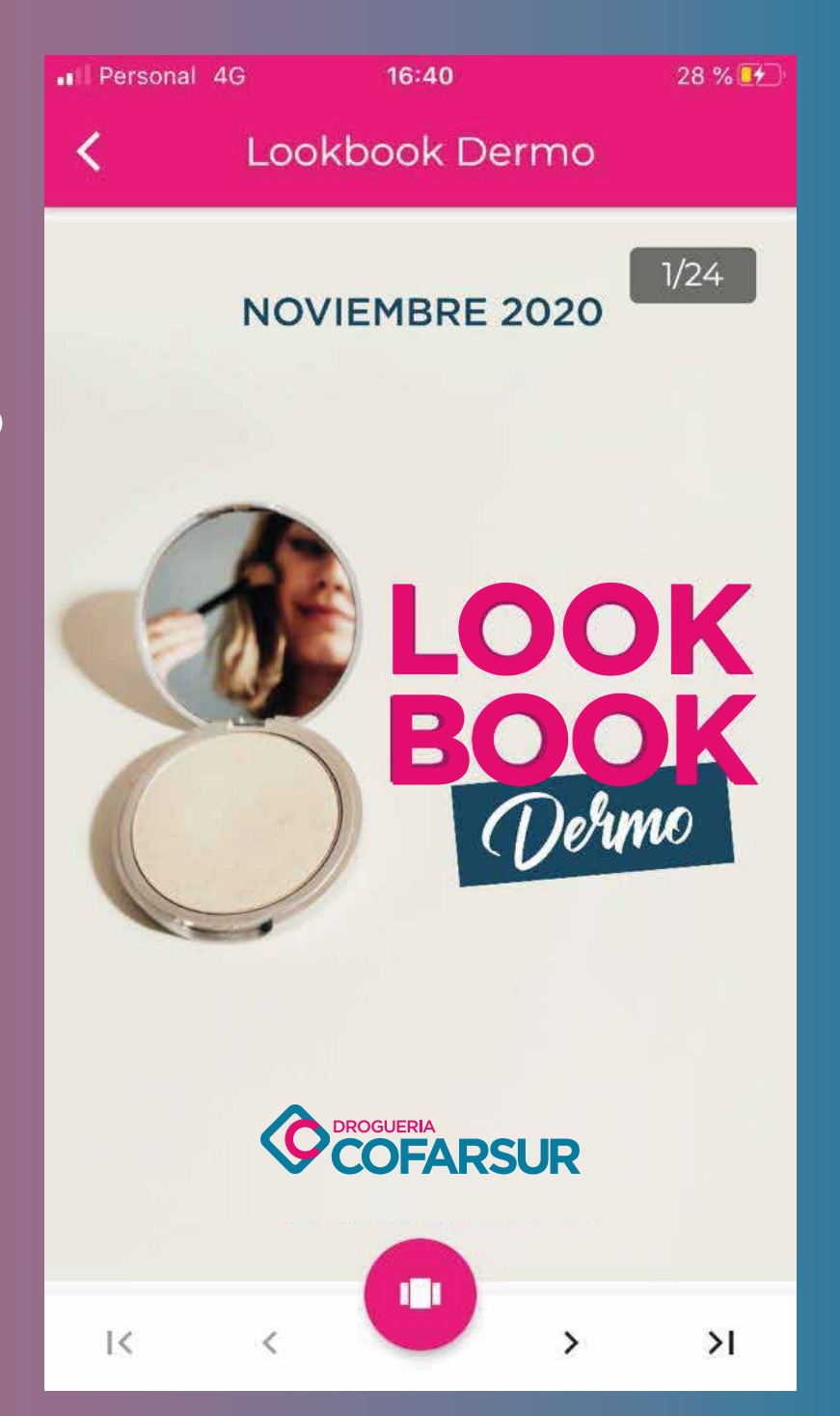

#### 23- ATENCIÓN AL CLIENTE

Dentro de este Menú encontrás **TELÉFONOS ÚTILES** y un sub-menú de **RECLAMOS** con dos funciones:

#### NUEVO RECLAMO Podrás realizar un reclamo

#### MIS RECLAMOS Podés ver tus reclamos pendientes

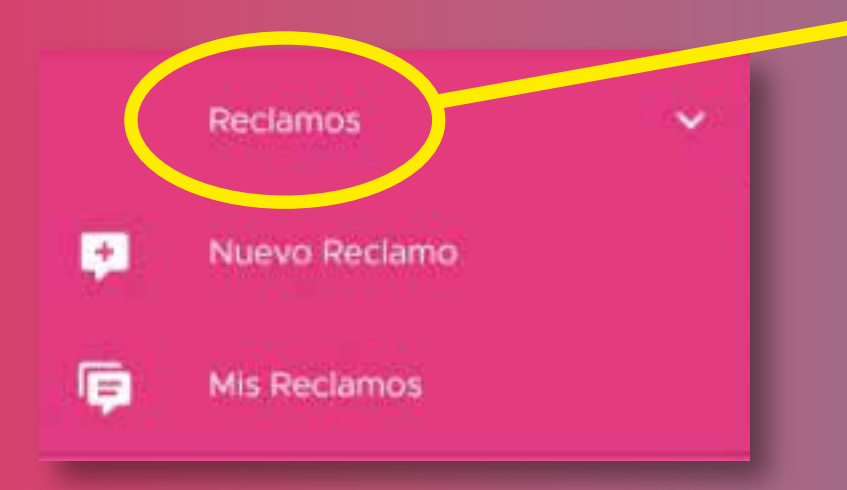

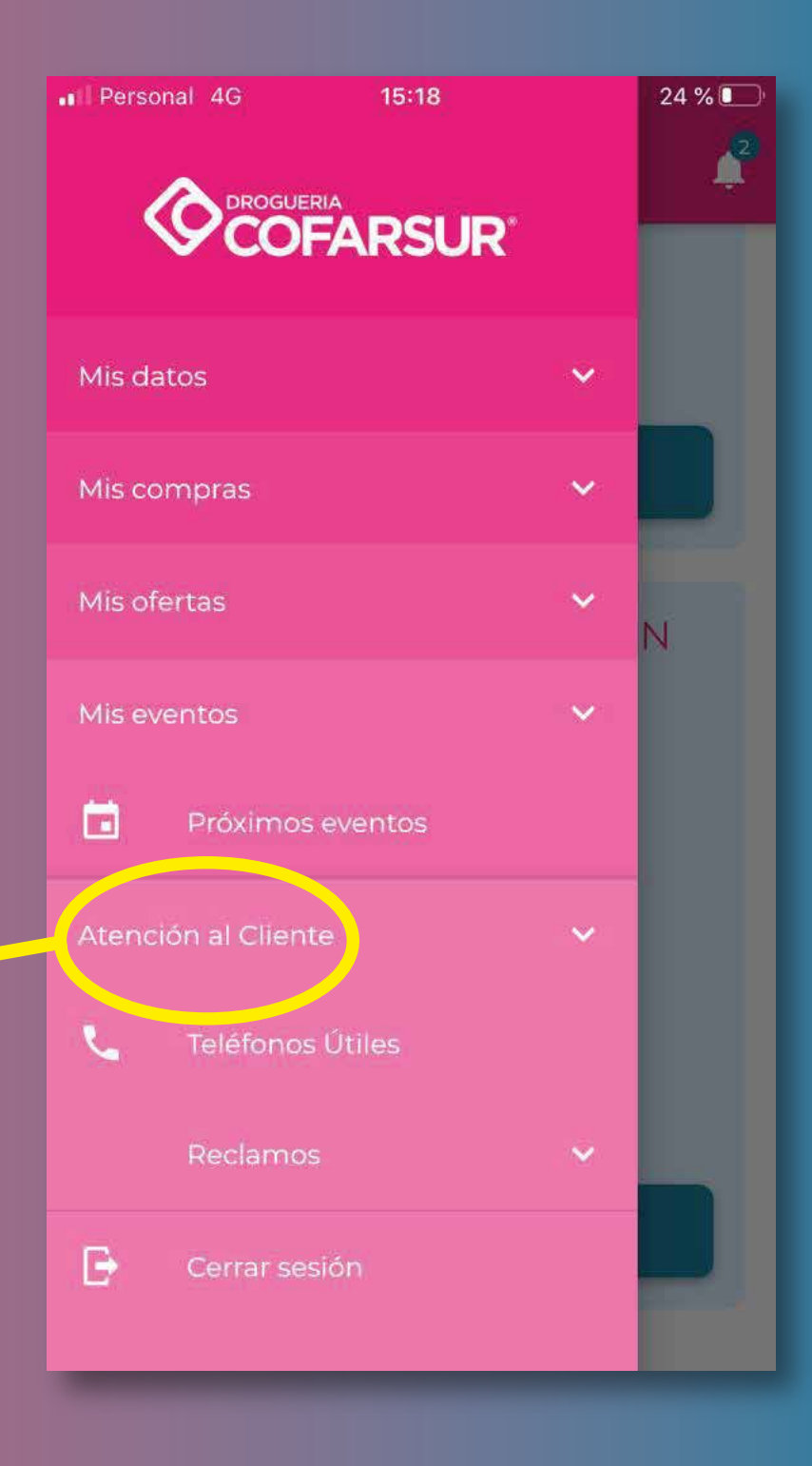

#### 24-TELÉFONOS ÚTILES

Según la Sucursal Cofarsur a la que pertenecés, encontrarás TELÉFONOS ÚTILES y CORREOS ELECTRÓNICOS para resolver diferentes necesidades. Por ejemplo, Ejecutivos de Cuenta, Administración, etc.

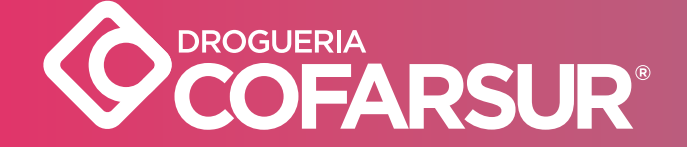

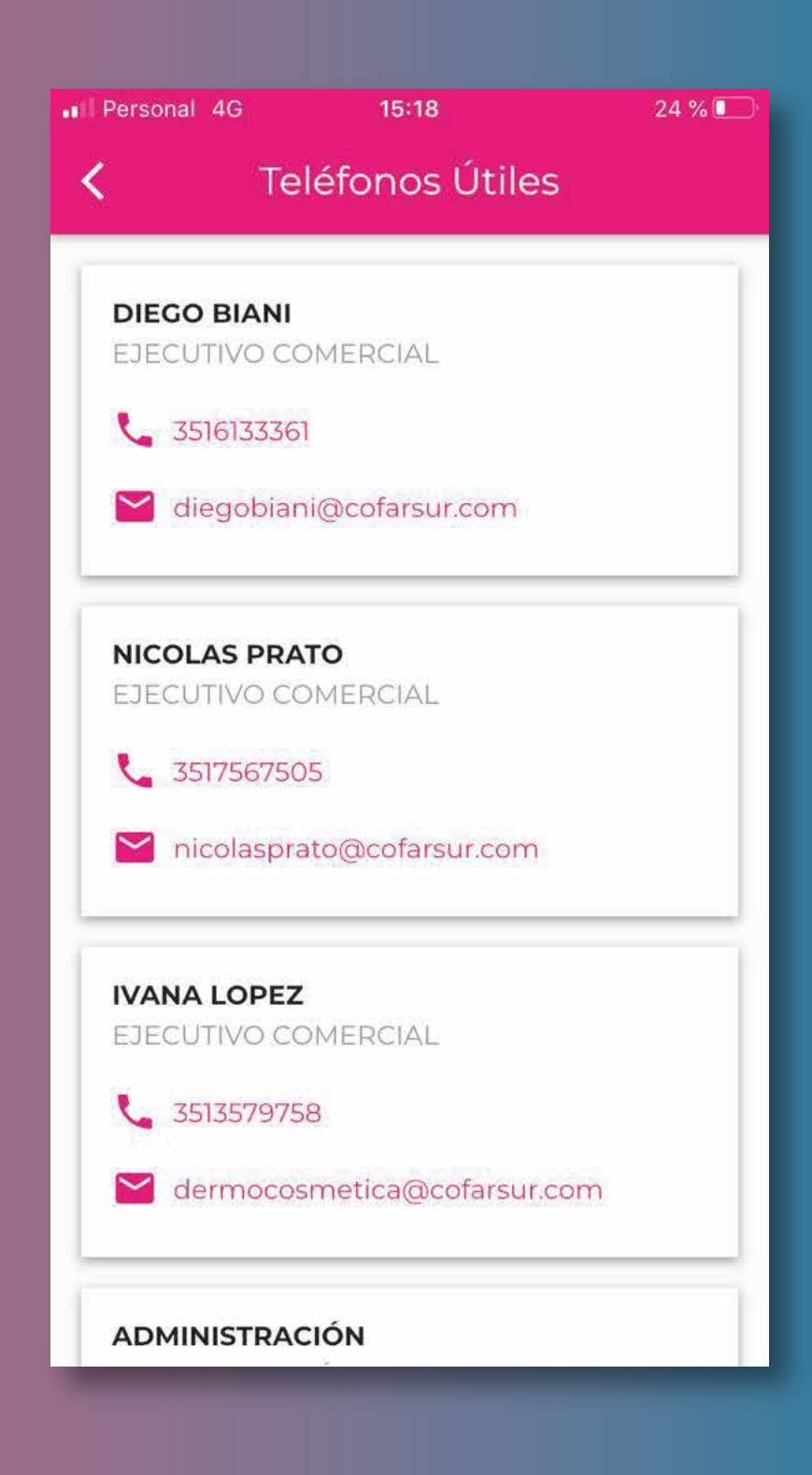

#### **25-RECLAMO**

#### **NUEVO RECLAMO**

Desde la App podés realizar un reclamo, indicando el **MOTIVO** (opciones prestablecidas) y colocando una **BREVE** 

**DESCRIPCIÓN** de tu consulta. Por último, hacé clic en **ENVIAR RECLAMO** 

Serás contactado, ese mismo día desde ATENCIÓN AL CLIENTE, para avanzar en una solución a tu reclamo.

| Personal 4G   | 16:54                | 42 %  |
|---------------|----------------------|-------|
| ADMINISTRACIO | N                    |       |
| COMERCIAL     |                      |       |
| CONVENIO PAP  | - PAMI - OSTOMIA - I | DOSEP |
| CUENTA CERRAI | DA                   |       |
| DEVOLUCION C  | ADENA DE FRIO        |       |
| DEVOLUCION CO | ONVENIO VENCIDOS     |       |
| DEVOLUCION PO | OR MAL ESTADO        |       |
| DEVOLUCION TR | RANSFERS             |       |
| ENTREGA PAMI  | Y CONVENIOS          |       |
| EXPEDICION    |                      |       |
| FACTURACION T | RANSFERS             |       |
| FALTANTE      |                      |       |

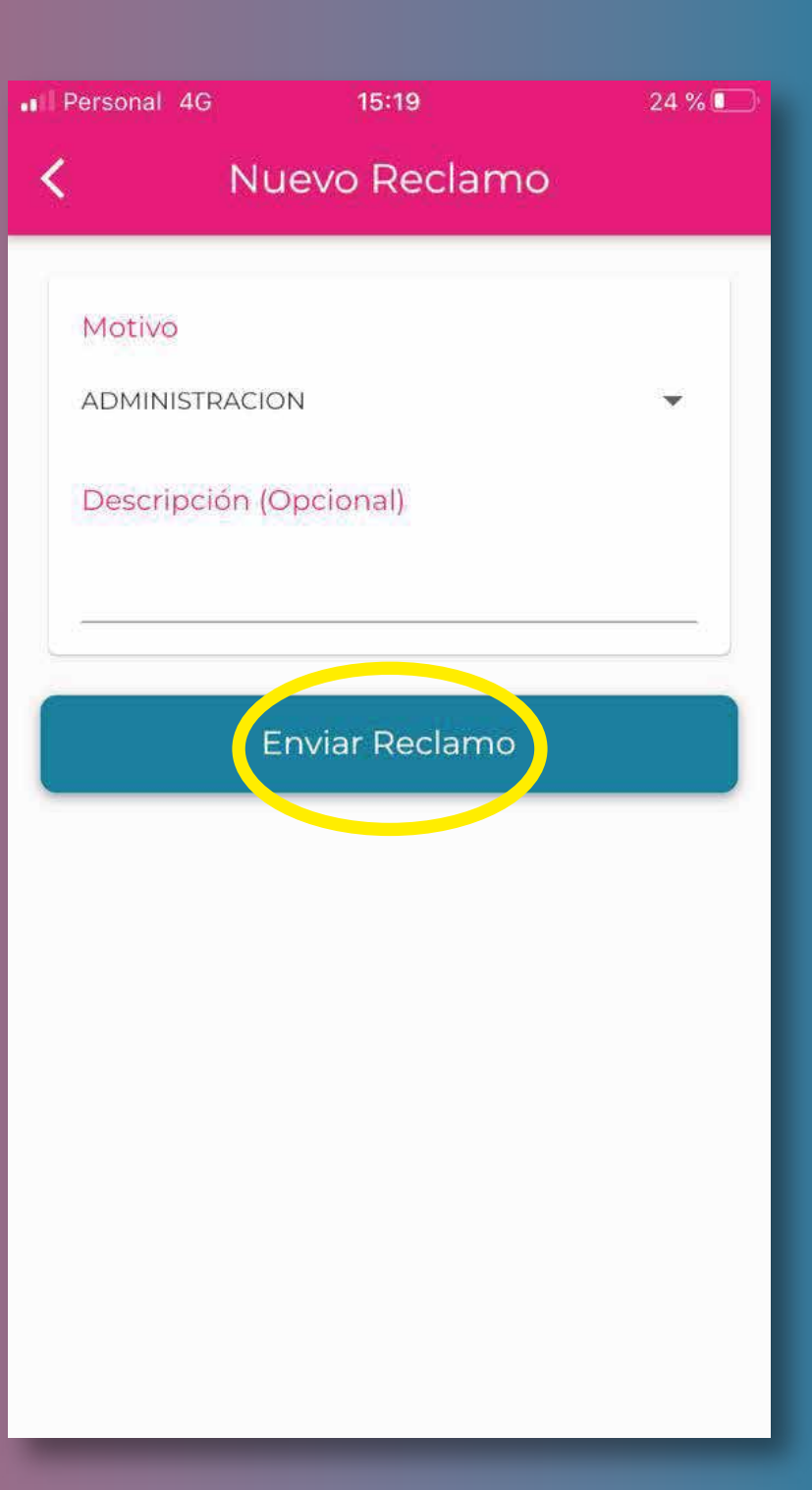

#### **26- EVENTOS**

DROGUERIA

En el Menú Principal encontrás la opción MIS EVENTOS. Allí, podés visualizar información sobre los próximos Eventos de Droguería Cofarsur y acceder desde la App a los Eventos Virtuales.

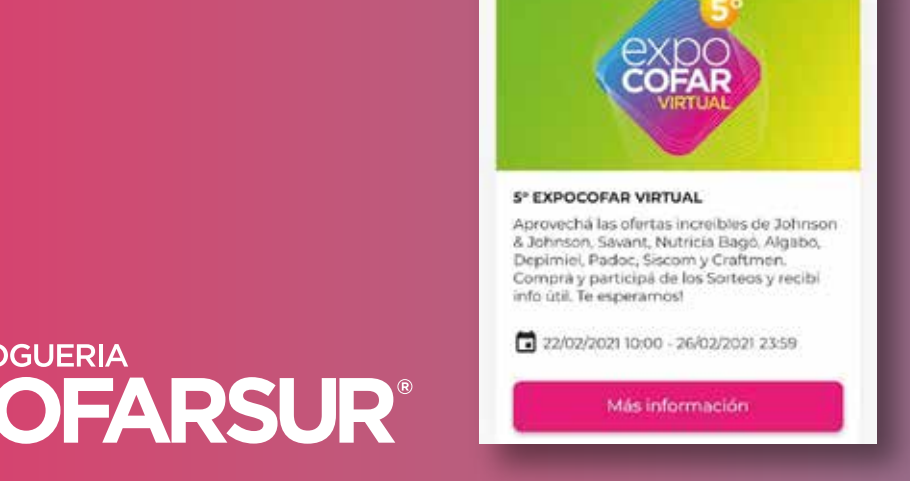

15:15

Próximos eventos

2415

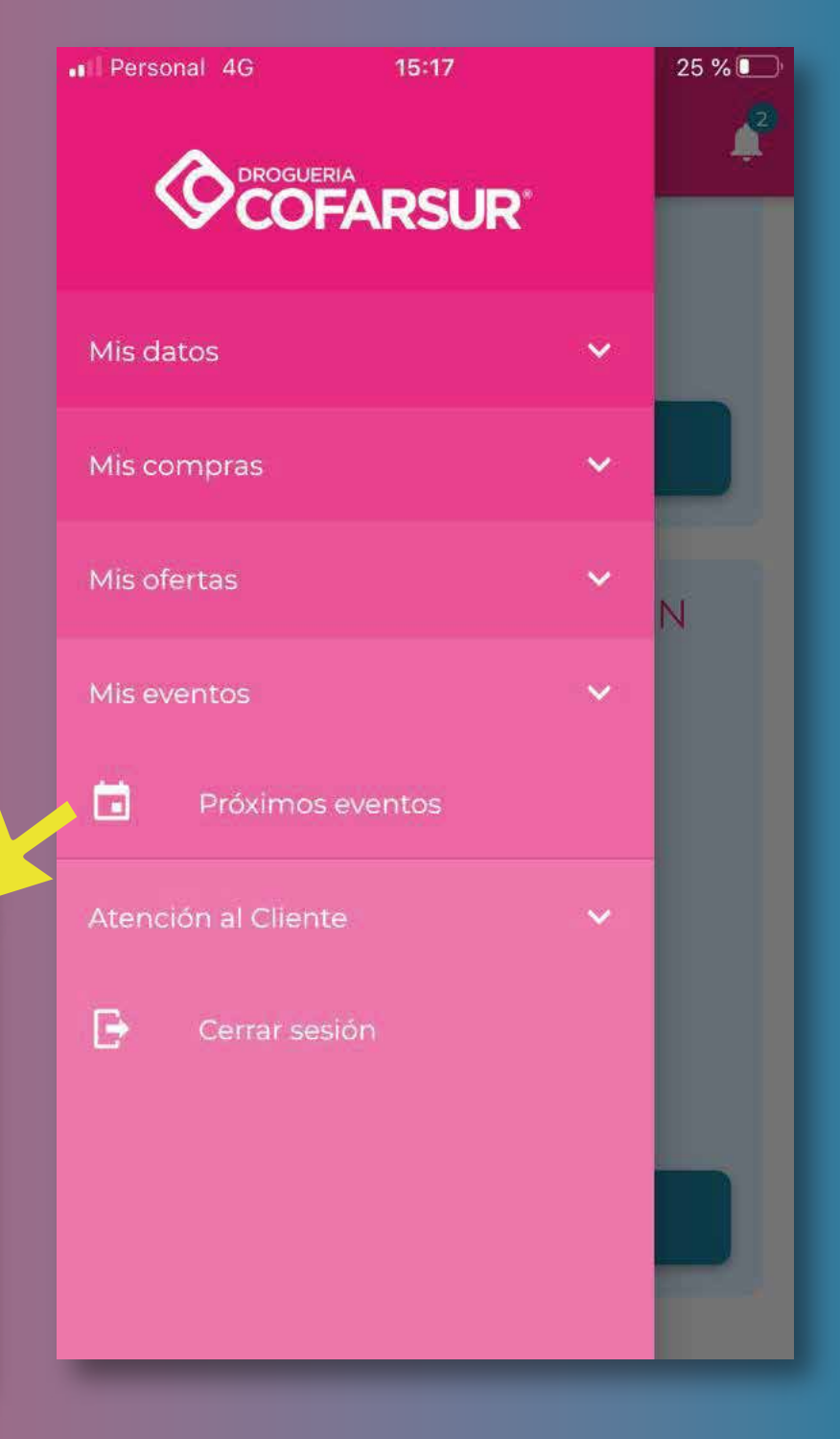

### **27- NOTIFICACIONES**

Al hacer clic en la **CAMPANITA** podés ver las novedades que Cofarsur quiere informarte. Por ejemplo:

Saldos vencidos.
Modalidad de trabajo durante un feriado.
Lanzamientos de Pre-temporada.
Otras comunicaciones para clientes.

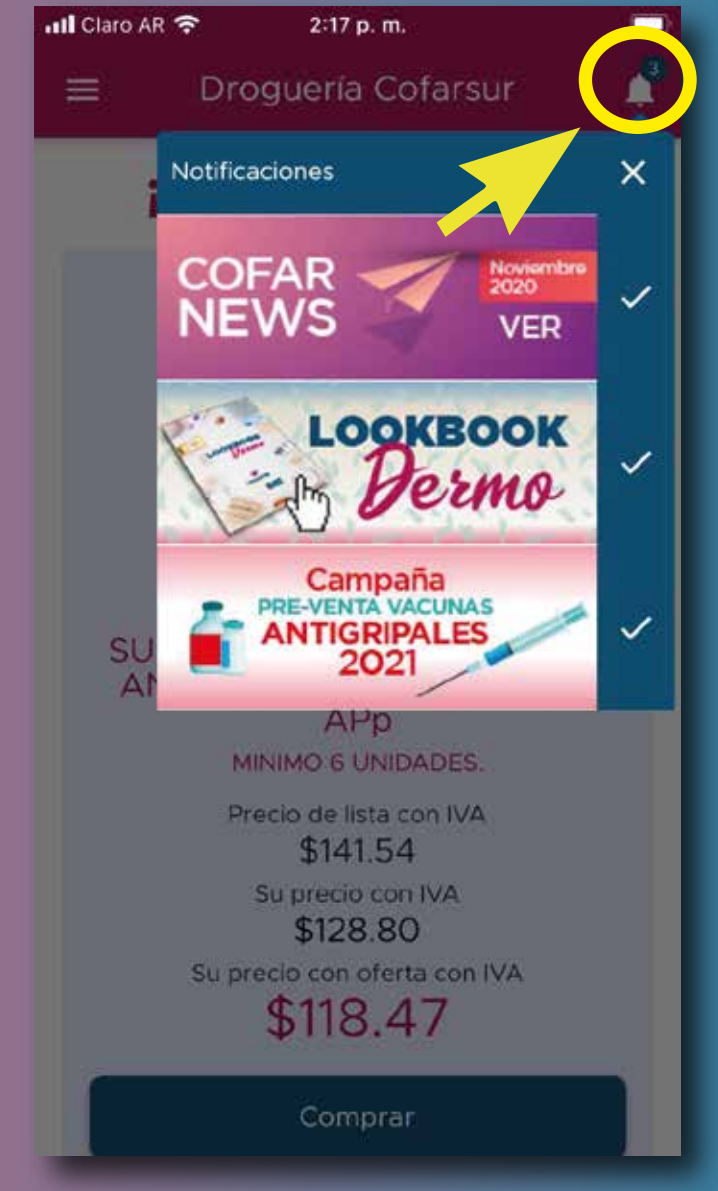

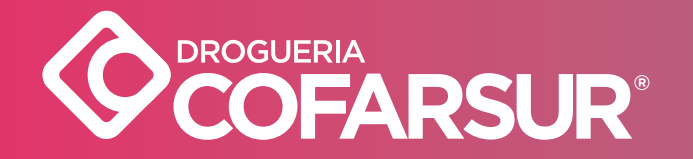

#### 28- CERRAR SESION

Una vez finalizadas tus consultas en la APP, debés ir al **MENÚ PRINCIPAL** y cerrar sesión.

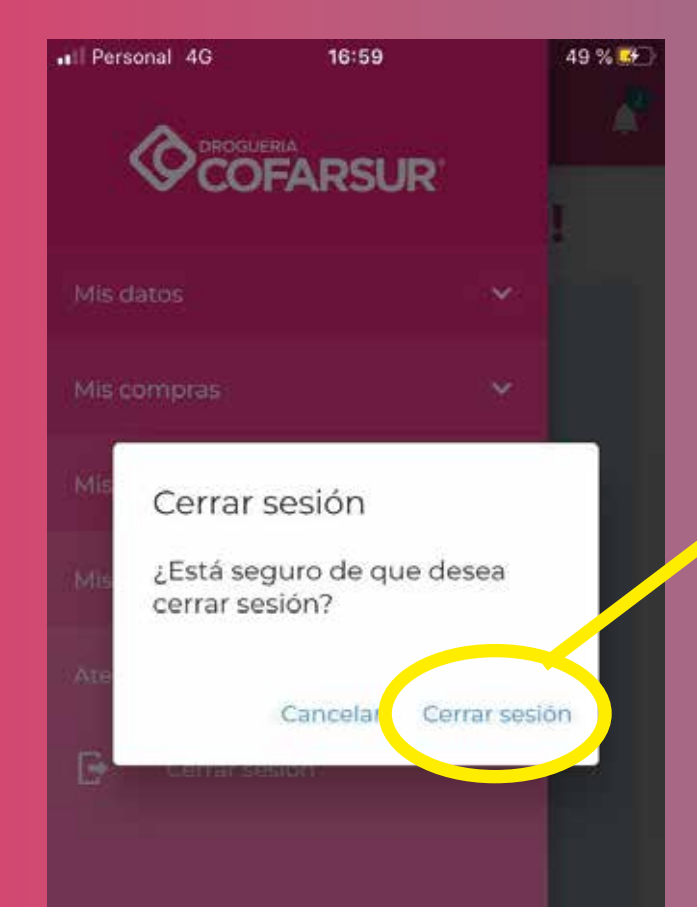

|                     | 15:54<br>RSUR* | 45 % ■ |
|---------------------|----------------|--------|
| Mis datos           | ~              |        |
| Mis compras         | ~              |        |
| Mis ofertas         | ~              |        |
| Mis eventos         | ~              | ₽p     |
| Atención al Cliente |                |        |